本站大部分资源收集于网络,只做学习和 交流使用,版权归原作者所有。若您需要 使用非免费的软件或服务,请购买正版授 权并合法使用。本站发布的内容若侵犯到 您的权益,请联系站长删除,我们将及时 处理。下图为站长及技术的微信二维码

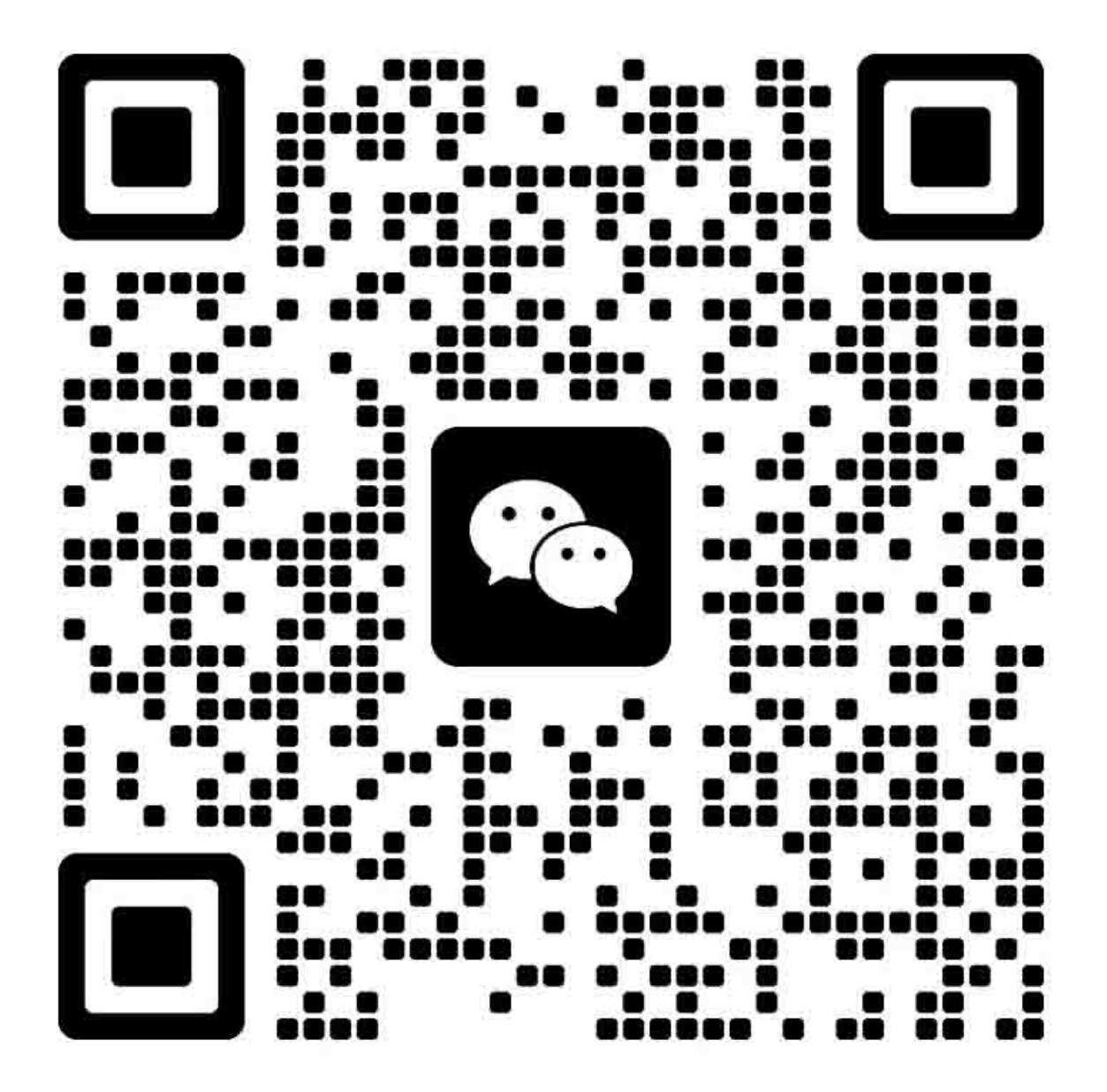

## 6 拆卸和更换

- <u>简介</u>
- 拆卸和更换方法
- <u>静电放电</u>
- 需要准备的工具
- 进行维修之前
- 进行维修之后
- 维修后期测试
- <u>打印墨盒</u>
- <u>纸盘 2 纸盒</u>
- 辊和垫
- 外部面板、盖及门
- <u>内部组件</u>

### 简介

本章仅介绍如何拆卸和更换现场可更换部件 (FRU)。

■注:您的产品与文中所示照片会存在略微差异。例如,产品的外部面板和机盖颜色会有差异。但本章所述的操作流程对 HP LaserJet P2035 和 HP LaserJet P2055 打印机依然有效。

FRU 的更换流程通常与其拆卸流程相反。本章对较难或关键的更换流程提供说明和提示。

惠普不支持个别部件的维修或组件检修。

注意每枚螺钉的长度、直径、颜色、类型和位置。重新装配过程中,确保各螺钉固定到 原来位置。

走线不当或线束松散会干扰其它内部组件,甚至导致线束损坏或破损。很难发现磨损的或挤压的线束。更换线束时,通常采用提供的线圈 (wire loop)、钻点 (lance point) 或导线槽 (wire-harness guide)。

#### 拆卸和更换方法

警告!准备维修产品之前,先关掉产品,等待 5 秒钟后,再拔掉电源线。如果违反 这条警告,不但对产品本身无益,还可能造成严重的人身伤害。解决故障期间,电源必 须处于打开状态,以便进行特定功能检查。但在拆卸部件的过程中,应当断开电源连接。

保护套与激光/扫描组件分离时,不得对产品进行操作或维修。反射光束虽然不可见,但仍会伤害您的眼睛。

钣金件的边缘会很尖锐。处理时需要格外小心。

注意:拆卸或安装过程中,不要弯曲或折叠柔性扁平线缆 (FFC)。此外,不要拉直 FFC 中处于弯曲状态的部分。您应当确保所有 FFC 完全固定到相应的接头内。如果 没有将 FFC 完全固定到接头内,则会导致 PCA 短路。

注:要安装自攻丝螺钉,首先将螺钉沿逆时针方向转动,使之与现有的螺纹类型 (thread pattern)对齐,然后再将其沿顺时针方向小心旋转,将其拧紧。不要拧得过紧。 如果自攻丝螺钉孔已剥离,请修理螺钉孔或更换受影响的组件。

### 静电放电

△注意: ▲ 有些零件对于静电放电 (ESD) 非常敏感。拆卸产品零件时,请注意 ESD 提醒。维修工作应当在 ESD 保护工作台或 ESD 保护垫上进行。如果没有 ESD 工作台或 ESD 垫,则在接触 ESD 敏感零件之前,请通过触摸钣金机箱的方式保持自己接地。

从产品上拆下 ESD 敏感零件后,将其放入 ESD 袋 (ESD pouch) 进行保护。

### 需要准备的工具

- 含有磁针、轴长为 152 毫米 (6英寸) 的 2 号 Phillips 螺丝刀
- 小型一字螺丝刀
- 尖嘴钳
- ESD 垫(如果有)或 ESD 腕带
- 小电筒(可选)

**注意:**通常使用 Phillips 螺丝刀(插图编号 1)。请勿使用 Pozidriv 螺丝刀(插图 编号 2)或其他机械螺丝刀。这些螺丝刀可能会损害螺钉或螺纹。

**注意**:请勿直接拉动线缆来断开线束接头的连接。拉动接头上的塑料体,避免损坏连接器线缆。

图 6-1 Phillips 螺丝刀和 Pozidriv 螺丝刀对比

![](_page_3_Picture_9.jpeg)

## 进行维修之前

- 从产品中取出所有媒质。
- 通过电源开关断开电源。
- 拔出电源线和接口电缆。
- 将产品放在 ESD 垫(如果有)上,或使用 ESD 腕带。如果没有 ESD 工作台、 ESD 垫或 ESD 腕带,则在接触 ESD 敏感零件*之前*,请通过触摸钣金机箱的方 式保持自己接地。
- 拆下打印墨盒。请参见<u>第7页的"打印墨盒"</u>。
- 拆卸纸盘 2 纸盒。

## 进行维修之后

- 插入电源线。
- 重新安装打印墨盒。
- 重新安装纸盘 2 纸盒。

ENWW

### 维修后期测试

维修工作完成后,进行相应测试,确保产品维修或更换成功。

## 打印质量测试

- 1 确认您是否完成了必要的重装步骤。
- 2 确保进纸盘中装入干净、未标记的纸张。
- 3 连接电源线和接口电缆,然后将产品打开。
- 4 确认是否发出预期的启动声。
- 5 打印配置页,并确认是否发出预期的打印声。
- 6 打印演示页,并确认打印质量是否与预期相符。
- 7 通过主机电脑发送打印作业,并确认输出结果是否与预期相符。对于 HP LaserJet P2050 系列打印机,采用双面打印。
- 8 根据需要,恢复客户指定的任何设置。
- 9 利用湿布清洁产品的外侧。

## 打印墨盒

△注意:如果墨水溅到衣服上,请用干布擦拭,再用冷水清洗。热水会使墨水渗入布料中。\_

1 打开打印墨盒门。

2 握住打印墨盒手柄,向上拉动墨盒,使之脱离产品。

**△ 注意:** 拆下打印墨盒之后,请勿在直射光或强光下暴露。在打印墨盒上放一张纸, 对其进行保护。

图 6-2 拆卸打印墨盒

![](_page_6_Picture_6.jpeg)

3. 关闭打印墨盒门。

ENWW

## 纸盘 2 纸盒

从产品中直接拉出纸盒,进行拆卸。

# 图 6-3 拆卸 纸盘 2 纸盒

![](_page_7_Picture_3.jpeg)

辊和垫

搓纸辊;纸盘1

△ **注意**:除非更换搓纸辊,否则不得触摸其表面。辊上留下的护肤油会导致纸盒进纸问题。

1. 按下打印墨盒门按钮(插图编号 1),并打开打印墨盒门。

图6-4 拆卸搓纸辊;纸盘1(第1步,共5步)

![](_page_8_Picture_5.jpeg)

2. 向上转动搓纸辊盖, 使之离开搓纸辊组件。

图6-5 拆卸搓纸辊;纸盘1(第2步,共5步)

![](_page_8_Picture_8.jpeg)

ENWW

3. 松开两个拉手 (tab)。

图6-6 拆卸搓纸辊;纸盘1(第3步,共5步)

![](_page_9_Picture_2.jpeg)

4. 转动搓纸辊, 使之离开产品。

图6-7 拆卸搓纸辊;纸盘1(第4步,共5步)

![](_page_9_Picture_5.jpeg)

5. 拆卸搓纸辊。

图6-8 拆卸搓纸辊;纸盘1(第5步,共5步)

![](_page_10_Picture_2.jpeg)

ENWW

### 搓纸辊组件;纸盘 2

△ **注意**:除非更换搓纸辊,否则不得触摸其表面。辊上留下的护肤油会导致纸盒进纸问题。

- 如果维修产品之前尚未拆卸纸盘 2 纸盒,请先拆下纸盒。请参见<u>第 8 页的"纸盘</u> 2 纸盒"。
- 2 将产品正面朝上放置。

**注**:碎屑可能会刮擦或损坏产品的背面。在将产品正面朝上放置之前,将工作表面的所有碎屑清除掉。如果可能,将产品放在洁净、干燥的布料上,防止对产品造成刮擦和损伤。

图 6-9 拆卸搓纸辊组件;纸盘 2 (第 1 步,共 5 步)

![](_page_11_Picture_6.jpeg)

3. 使用小型一字行螺丝刀旋开一个拉手(插图编号 1),然后将锁圈旋向产品内侧。
图 6-10 拆卸搓纸辊组件;纸盘 2(第 2 步,共 5 步)

![](_page_12_Picture_1.jpeg)

4. 从搓纸辊上滑下锁圈。

图 6-11 拆卸搓纸辊组件;纸盘 2 (第 3 步,共 5 步)

![](_page_12_Picture_4.jpeg)

ENWW

5. 从产品上旋下搓纸辊组件的驱动端。

图 6-12 拆卸搓纸辊组件;纸盘 2 (第 4 步,共 5 步)

![](_page_13_Picture_2.jpeg)

6. 拆卸搓纸辊。

▲ **注意**:组件末端的两个搓纸辊未受任何固定,因而会从辊轴上滑落。拆卸组件时,请 勿丢失搓纸辊。

图6-13 拆卸搓纸辊;纸盘 2 (第5步,共5步)

![](_page_13_Picture_6.jpeg)

### 分离垫组件;纸盘 2

▲ **注意**:除非更换分离垫,否则不得触摸其表面。分离垫上的防护油会导致纸盒进纸问题。

- 如果维修产品之前尚未拆卸纸盘 2 纸盒,请先拆下纸盒。请参见<u>第 8 页的"纸盘</u> 2 纸盒"。
- 2 拧下两枚螺钉(插图编号 1)

图 6-14 拆卸分离垫组件;纸盘 2 (第 1 步,共 2 步)

![](_page_14_Picture_5.jpeg)

3. 拆卸分离垫组件。

图 6-15 拆卸分离垫组件;纸盘 2 (第 2 步,共 2 步)

![](_page_14_Picture_8.jpeg)

ENWW

传送辊

▲ **注意**:除非更换传送辊,否则不得触摸其海绵表面。辊上留下的护肤油会造成打印 质量问题。

重新安装或更换传送辊时,请带上橡胶手套。

1. 按下打印墨盒门按钮(插图编号 1),并打开打印墨盒门。图 6-16 拆卸传送辊(第 1 步,共 5 步)

![](_page_15_Picture_4.jpeg)

2. 用手指抬起钣金翻门,并向纸盘 1 搓纸辊盖方向旋转。图 6-17 拆卸传送辊(第 2 步,共 5 步)

![](_page_15_Picture_6.jpeg)

3. 拆卸工作开始前,请注意传输辊右侧锁箍上的拉手位置。

图 6-18 拆卸传送辊 (第 3 步,共 5 步)

![](_page_16_Picture_2.jpeg)

4. 松开右侧锁箍上的两个拉手,拿起传送辊,然后将其滑向产品右侧,最终释放辊轴 左端。

图 6-19 拆卸传送辊 (第 4 步,共 5 步)

![](_page_16_Picture_5.jpeg)

ENWW

5. 拆卸搓纸辊。

▲ 注意: 传送辊右侧上的黑色锁箍未经任何固定。拆卸传送辊时,请勿松开锁箍。\_
 图 6-20 拆卸传送辊(第 5 步,共 5 步)

![](_page_17_Picture_2.jpeg)

## 外部面板、盖及门

■ 注:您的产品与文中所示照片会存在略微差异。例如,产品的外部面板和机盖颜色会有差异。但本章所述的操作流程对 HP LaserJet P2035 和 HP LaserJet P2055 打印机依然有效。

DIMM 门(只针对 HP LaserJet P2050 系列)

1. 打开 DIMM 门。

图 6-21 拆卸 DIMM 门(第 1 步,共 2 步; 只针对 HP LaserJet P2050 系列)

![](_page_18_Picture_5.jpeg)

2. 从产品中拉出 DIMM 门,进行拆卸。

图 6-22 拆卸 DIMM 门(第 2 步,共 2 步; 只针对 HP LaserJet P2050 系列)

![](_page_18_Picture_8.jpeg)

ENWW

右盖

▲ 注意:拆卸右盖时,可断开电源开关。拆卸右盖时,请小心。如果开关已断开,请参见<u>第 22 页的"重新安装右盖"</u>。

1. 按下打印墨盒门按钮(插图编号 1),并打开打印墨盒门。

图 6-23 拆卸右盖 (第 1 步,共 5 步)

![](_page_19_Picture_4.jpeg)

2. 抬起后门锁(插图 2),再打开后门。

图 6-24 拆卸右盖 (第 2 步, 共 5 步)

![](_page_19_Picture_7.jpeg)

3. 拆卸之前,请注意右盖上固定拉手的位置。

图 6-25 拆卸右盖 (第 3 步,共 5 步)

![](_page_20_Picture_2.jpeg)

4. 松开三个拉手(插图编号 3)。

图 6-26 拆卸右盖 (第 4 步,共 5 步)

![](_page_20_Picture_5.jpeg)

5. 从产品正面小心滑下右盖, 然后将其拆卸。

图 6-27 拆卸右盖 (第 5 步,共 5 步)

![](_page_21_Picture_2.jpeg)

拆卸右盖

拆卸右盖时,如果电源开关断开,则在安装右盖之前请替换此开关。

图 6-28 重新安装右盖

![](_page_21_Picture_6.jpeg)

## 左盖

1. 按下打印墨盒门按钮(插图编号 1),并打开打印墨盒门。

图 6-29 拆卸左盖(第 1 步,共 4 步)

![](_page_22_Picture_3.jpeg)

2. 握住左盖顶端,再将左盖与产品轻轻分离。

图 6-30 拆卸左盖 (第 2 步,共 4 步)

![](_page_22_Picture_6.jpeg)

ENWW

3. 握住左盖底端,再将左盖与产品轻轻分离。

图 6-31 拆卸左盖 (第 3 步,共 4 步)

![](_page_23_Picture_2.jpeg)

4. 从产品正面小心滑下右盖, 然后将其拆卸。

图 6-32 拆卸左盖 (第 4 步,共 4 步)

![](_page_23_Picture_5.jpeg)

后盖、后门和双面送纸组件

🖉 注: 只有 HP LaserJet P2050 系列产品安装了双面送纸组件。

△ 注意: 使用产品时, 定影器会发热。处理之前, 等待定影器冷却。

1. 拆卸以下组件:

1 右盖。请参见<u>第 20 页的"右盖"</u>。

2 左盖。请参见<u>第 23 页的"左盖"</u>。

2. 只针对 HP LaserJet P2050 系列: 拉下绿色双面送纸组件的释放拉手, 再放下组件。

**注:**要固定组件的释放拉手,请对准纸盘 2 腔体(纸盒安装的位置)。

图 6-33 拆卸后盖、后门以及双面送纸组件(第 1 步,共 6 步; 只针对 HP LaserJet P2050 系列)

![](_page_24_Picture_9.jpeg)

ENWW

3. 拧下五枚螺钉(插图1)。

图 6-34 拆卸后盖、后门以及双面送纸组件(第 2 步,共 6 步)

![](_page_25_Picture_2.jpeg)

4. 松开一个拉手(插图2)。

图 6-35 拆卸后盖、后门以及双面送纸组件(第3步,共6步)

![](_page_25_Picture_5.jpeg)

5. 小心地将后盖和后门从产品上分离, 然后将其拆卸。

☑ 注:对于 HP LaserJet P2050 系列,双面送纸组件将随同后盖和后门一起拆卸。

重新安装技巧 在重新安装后盖组件时,打开后门,在装上安装螺钉之前,确保后盖 与产品机箱对齐。

图 6-36 拆卸后盖、后门以及双面送纸组件(第 4 步,共 6 步; 只针对 HP LaserJet P2030 系列)

![](_page_26_Picture_4.jpeg)

**图 6-37** 拆卸后盖、后门以及双面送纸组件(第 5 步,共 6 步; 只针对 HP LaserJet P2050 系列)

![](_page_26_Picture_6.jpeg)

ENWW

6. 只针对 HP LaserJet P2050 系列:小心松开两个铰链销(插图编号 3),然后从 双面送纸组件(插图编号 5)上卸下后盖和后门(插图编号 4)。

**图 6-38** 拆卸后盖、后门以及双面送纸组件(第 6 步,共 6 步; 只针对 HP LaserJet P2050 系列)

![](_page_27_Picture_2.jpeg)

### 顶盖组件

**》注:**顶盖组件包括控制面板组件。1. 拆卸以下组件:

- 右盖。请参见<u>第 20 页的"右盖"</u>。
- 左盖。请参见<u>第 23 页的"左盖"</u>。
- 后盖、后门和双面送纸组件。请参见第 25 页的"后盖、后门和双面送纸组件"。
- ☑ 注:只有 HP LaserJet P2050 系列产品安装了双面送纸组件。

ENWW

2. 拧下一枚螺钉(插图1),并断开一只接头(插图2)。

图 6-39 拆卸顶盖组件(第 1 步,共 4 步; 只针对 HP LaserJet P2030 系列)

![](_page_29_Picture_2.jpeg)

图 6-40 拆卸顶盖组件(第 2 步,共 4 步; 只针对 HP LaserJet P2050 系列)

![](_page_29_Picture_4.jpeg)

3. 拧下三枚螺钉(插图 3)。

图 6-41 拆卸顶盖组件(第 3 步,共 4 步)

![](_page_30_Picture_2.jpeg)

4. 将顶盖组件抬离产品,将其拆下。

图 6-42 拆卸顶盖组件 (第 4 步,共 4 步)

![](_page_30_Picture_5.jpeg)

ENWW

### 硒鼓门组件和前盖

■注: 硒鼓门组件包括硒鼓门、纸盘 1 以及前盖。

1. 拆卸以下组件:

- 右盖。请参见<u>第 20 页的"右盖"</u>。
- 左盖。请参见<u>第 23 页的"左盖"</u>。

2. 松开两个拉手,再解开硒鼓门组件的连接臂(插图编号 1)。
 \*技巧:在硒鼓门打开时,连接臂可松开定影器压力杆。

图 6-43 拆卸硒鼓门组件和前盖(第 1 步,共 4 步)

![](_page_31_Picture_7.jpeg)

3. 拧下两枚螺钉(插图2)。

图 6-44 拆卸硒鼓门组件和前盖(第 2 步,共 4 步)

![](_page_31_Picture_10.jpeg)

4. 小心拆卸硒鼓门组件。

图 6-45 拆卸硒鼓门组件和前盖(第3步,共4步)

![](_page_32_Picture_2.jpeg)

5. 松开两个铰链销(插图编号 3),然后将前盖(插图编号 4)从硒鼓门组件(插图 编号 5)上小心分离。

图 6-46 拆卸硒鼓门组件和前盖(第4步,共4步)

![](_page_32_Picture_5.jpeg)

ENWW

重新安装硒鼓门组件和前盖

如果替换硒鼓门组件,请按照此流程操作。1. 松开两个拉手(插图编号 1)。 图 6-47 重新安装硒鼓门组件和前盖(第 1 步,共 2 步)

![](_page_33_Picture_2.jpeg)

2. 拆卸硒鼓门连接臂(插图编号 2),然后将其安装在更换的组件上。图 6-48 重新安装硒鼓门组件和前盖(第 2 步,共 2 步)

![](_page_33_Picture_4.jpeg)

### 内部组件

▲ 警告! 准备维修产品之前,先关闭产品,等待 5 秒钟后,再拔掉电源线。如果违反 这条警告,不但对产品本身无益,还可能造成严重的人身伤害。解决故障期间,电源必 须处于打开状态,以便进行特定功能检查。但在拆卸部件的过程中,应当断开电源连接。

### 接口 PCA; HP LaserJet P2030 系列

▲警告! ▲ESP 敏感部件。

1 拆卸左盖。请参见<u>第 23 页的"左盖"</u>。

2 断开两个接头(插图编号 1)和两根 FFC(插图编号 2)。

▲ **注意**: 拆卸或安装过程中,不要弯曲或折叠柔性扁平线缆 (FFC)。此外,不要拉直 FFC 中处于弯曲状态的部分。您*必须*确保将所有 FFC 完全安装到对应的接头中。如 果没有将 FFC 完全固定到接头内,则会导致 PCA 短路。

图 6-49 拆卸接口 PCA; HP LaserJet P2030 系列(第1步,共2步)

![](_page_34_Picture_8.jpeg)

ENWW

3. 拧下三枚螺钉(插图编号 3),然后拆下接口 PCA。

图 6-50 拆卸接口 PCA; HP LaserJet P2030 系列(第 2 步,共 2 步)

![](_page_35_Picture_2.jpeg)

**重新安装技巧**重新安装过程中,若要正确固定 PCA,请先安装底端螺栓(插图编 号 4)。
接口 PCA; HP LaserJet P2050 系列

# ▲警告! 🚵 ESP 敏感部件。

1 拆卸左盖。请参见第 23 页的"左盖"。

2 断开两个接头(插图编号 1)和两根 FFC(插图编号 2)。

△ **注意:** 拆卸或安装过程中,不要弯曲或折叠柔性扁平线缆 (FFC)。此外,不要拉直 FFC 中处于弯曲状态的部分。您*必须*确保将所有 FFC 完全安装到对应的接头内。如 果没有将 FFC 完全固定到接头内,则会导致 PCA 短路。

图 6-51 拆卸接口 PCA; HP LaserJet P2050 系列(第1步,共2步)

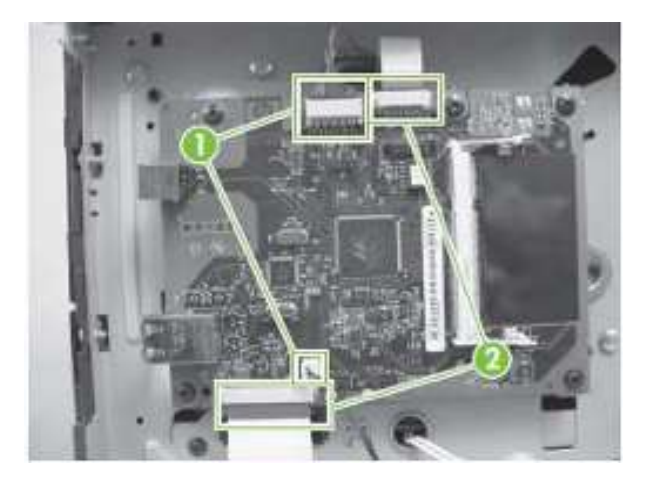

3. 拧下五枚螺钉(插图编号 3),然后拆下接口 PCA。

图 6-52 拆卸接口 PCA; HP LaserJet P2050 系列(第2步,共2步)

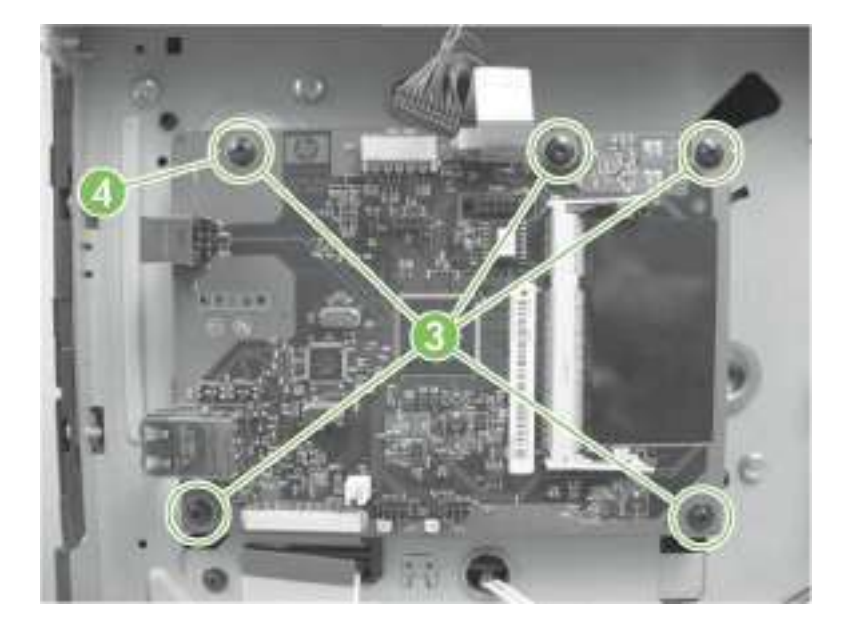

ENWW

▲重新安装技巧 重新安装过程中,若要正确固定 PCA,请先安装顶端螺钉(插图编号4)。

# 搓纸齿轮驱动组件

**1**. 拆卸左盖。请参见<u>第 **23** 页的"左盖"</u>。

2. 拧下四枚螺钉(插图编号 1)。

图 6-53 拆卸搓纸齿轮驱动组件(第1步,共3步)

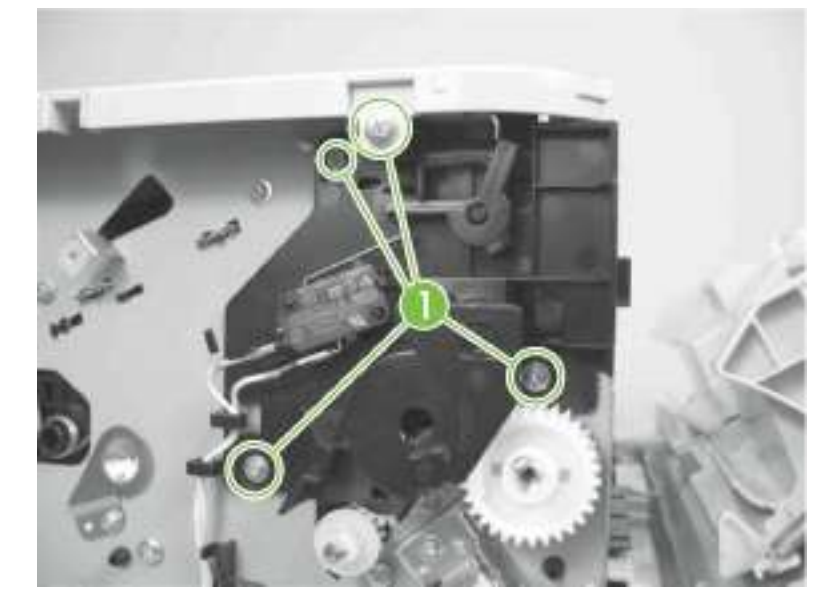

3. 将顶盖组件先从底盘上轻轻分离, 然后再拆下黑色塑料支架(插图编号 2)。

图 6-54 拆卸搓纸齿轮驱动组件(第2步,共3步)

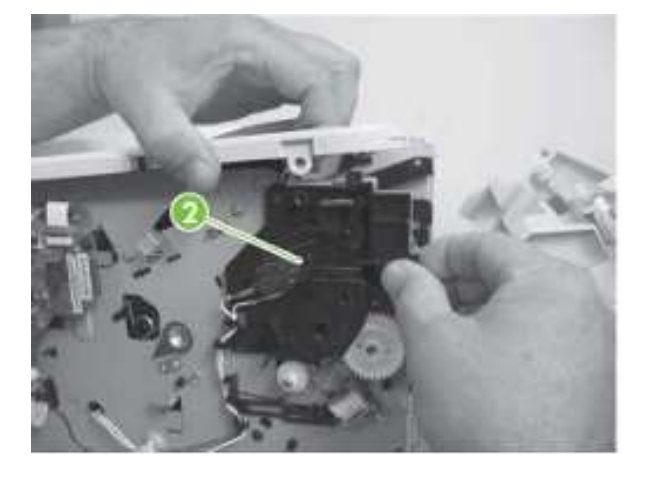

ENWW

4. 松开一个拉手(插图编号 3),然后拆下搓纸齿轮驱动组件(插图编号 4)。

▲ **注意**: 拆卸组件时,请小心。外齿轮和弹簧很容易从内齿轮上分离。如果齿轮已分离,请确保弹簧不会丢失。请参见<u>第 40 页的"重新安装搓纸齿轮驱动组件"</u>。

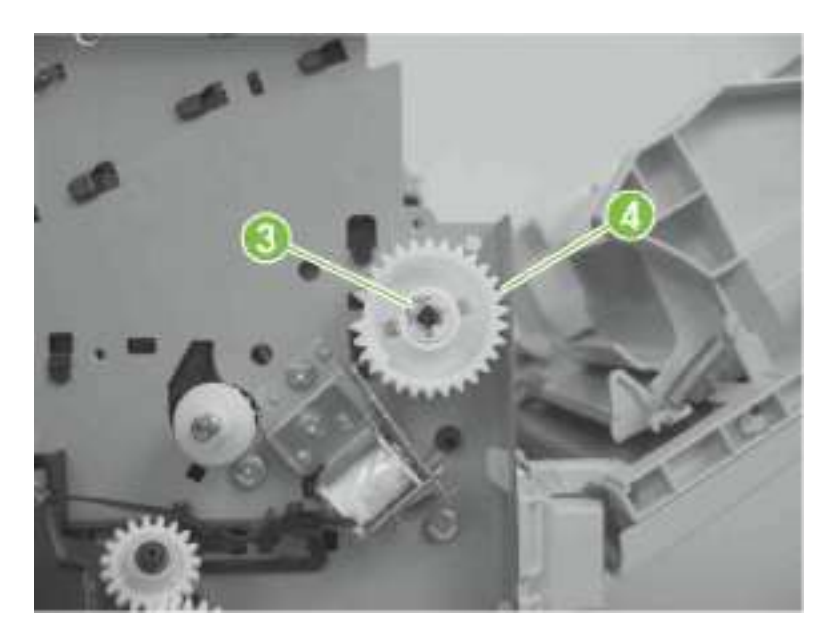

图 6-55 拆卸搓纸齿轮驱动组件(第3步,共3步)

重新安装搓纸齿轮驱动组件

按照以下流程,重新安装分离的外齿轮、内齿轮以及弹簧。

1. 确保弹簧(插图编号 1)固定在外齿轮的基座位置。

🕑 注: 安装好外齿轮、内齿轮之后, 弹簧应处在内齿轮腔体(插图编号)里面。

图 6-56 重新安装搓纸齿轮驱动组件(第 1 步,共 3 步)

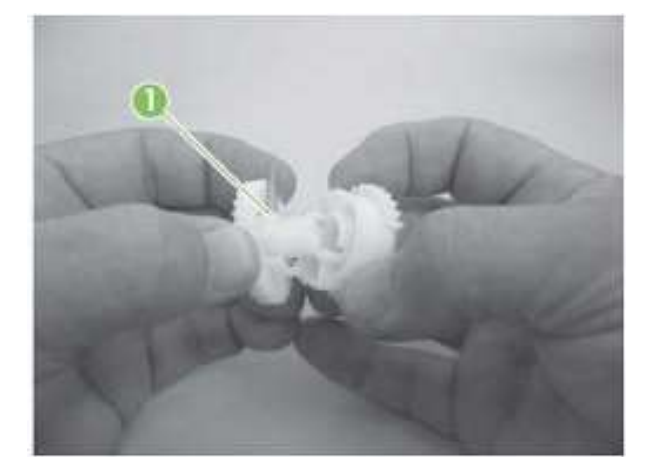

2. 将弹簧的松动端滑入内齿轮腔体中。

图 6-57 重新安装搓纸齿轮驱动组件(第 2 步,共 3 步)

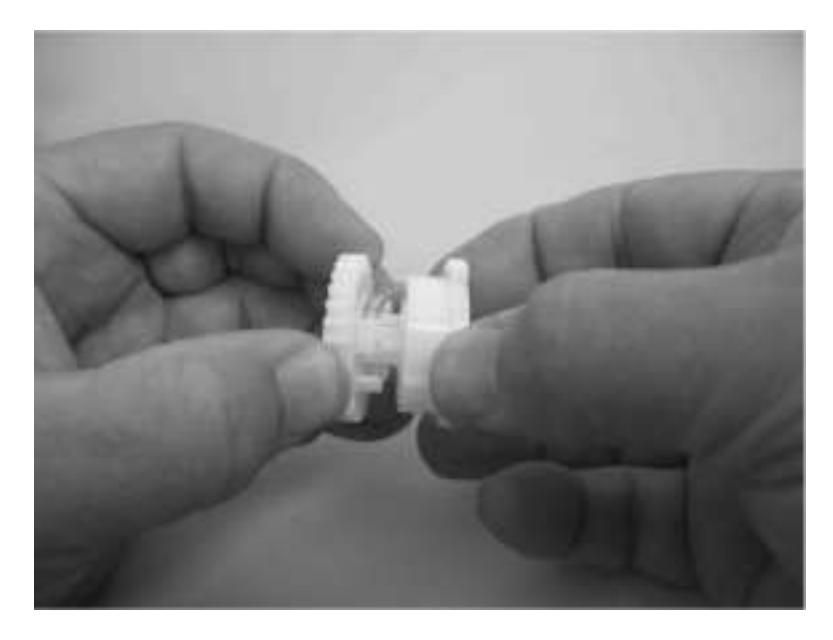

3. 按住两个齿轮,直到它们相互对其。

**按 技巧**:测试组件时,握住内齿轮,并旋转外齿轮使之远离自己,直至停止不动(旋转尺度略小于完整旋转的三分之一)。松开外齿轮。弹簧应当将外齿轮送到初始位置。

图 6-58 重新安装搓纸齿轮驱动组件(第3步,共3步)

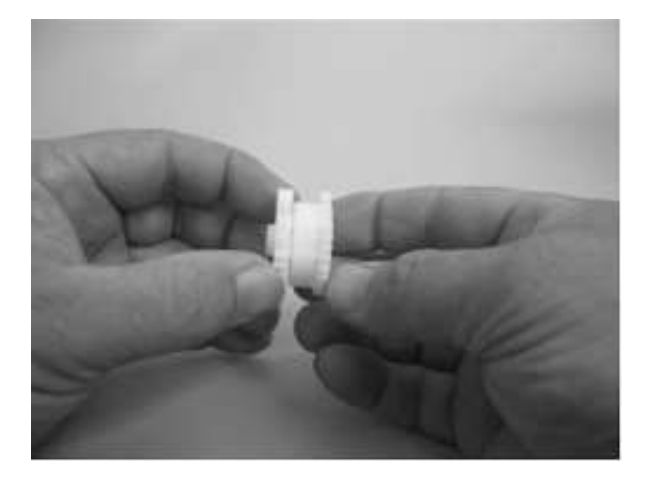

ENWW

# 硒鼓门开关

1 拆卸左盖。请参见<u>第 23 页的"左盖"</u>。

2 断开一个接头(插图编号 1),松开三个卡销(插图编号 2),然后拆下开关。

图 6-59 拆卸硒鼓门开关

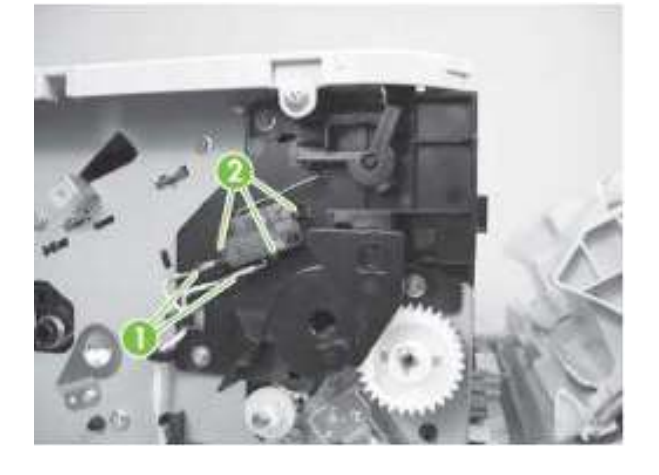

#### 纸盘 1 搓纸螺线管

- 1 拆卸左盖。请参见<u>第 23 页的"左盖"</u>。
- 2 断开一个接头(插图编号 1),然后将线束从定位器(插图编号 2)中松开。

图 6-60 纸盘 1 搓纸螺线管(第 1 步, 共 2 步; 只针对 HP LaserJet P2030 系列)

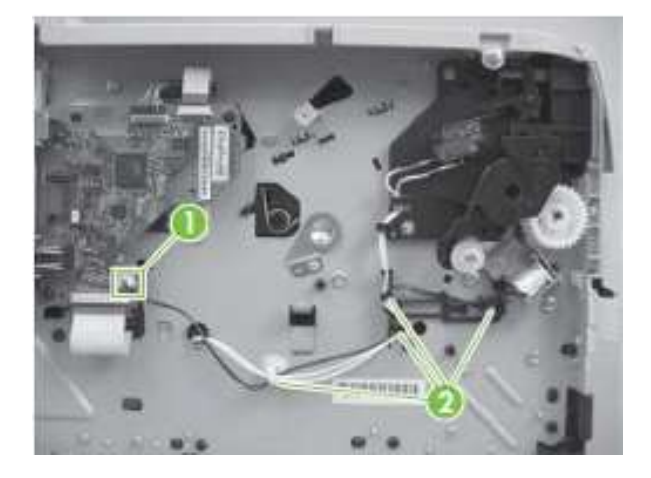

图 6-61 纸盘 1 搓纸螺线管 (第 2 步, 共 3 步; 只针对 HP LaserJet P2030 系列)

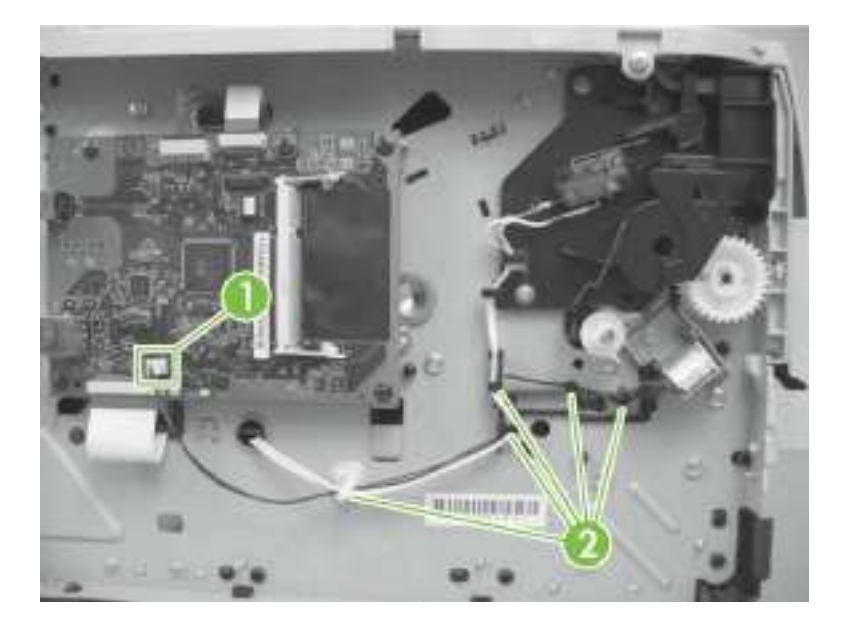

ENWW

3. 拧下一枚螺钉(插图编号 3),然后拆下纸盘 1 搓纸螺线管。
图 6-62 拆卸纸盘 1 搓纸螺线管(第 3 步,共 3 步)

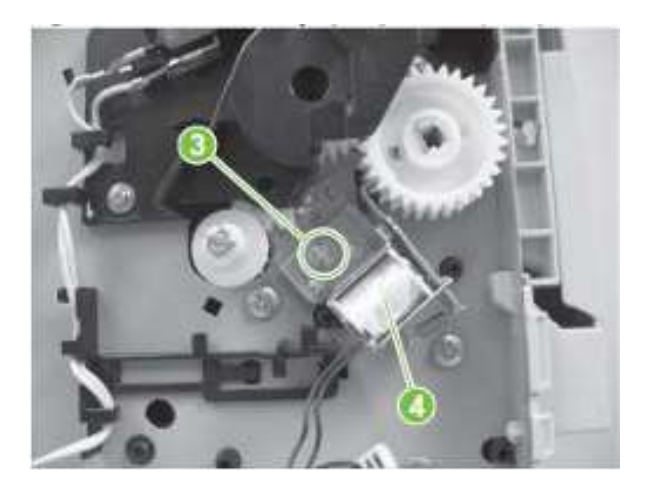

### 风扇

- 1 拆卸右盖请参见<u>第 20 页的"右盖"</u>。
- 2 断开一个接头(插图编号 1),然后将线束从沿着风扇导管的导线槽上松开。

图 6-63 拆卸风扇 (第 1 步,共 3 步)

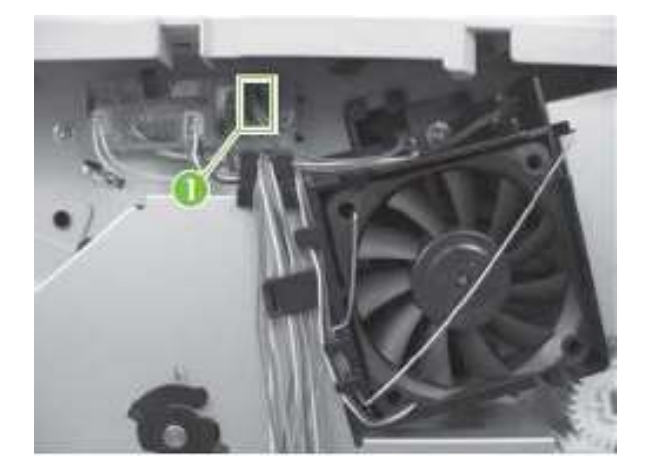

3. 拆卸风扇静态弹簧(插图编号 2).

图 6-64 拆卸风扇(第2步,共3步)

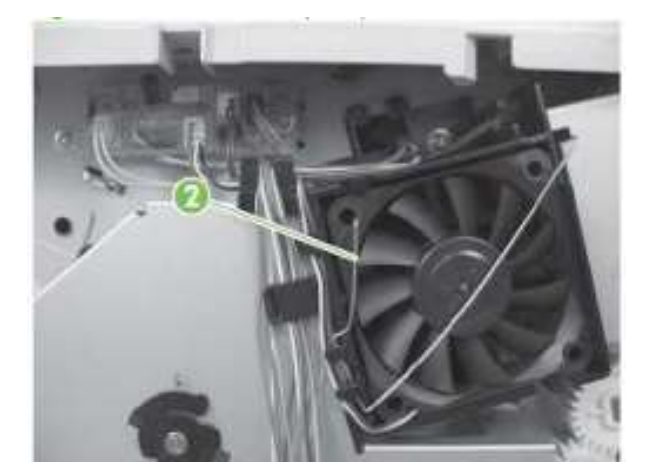

ENWW

4. 松开两个拉手(插图编号 3),然后拆下风扇。

•**重新安装技巧**风扇重新安装好之后,产品应当保持通风。风扇架上的凸出箭头表示气流方向。

图 6-65 拆卸风扇 (第3步,共3步)

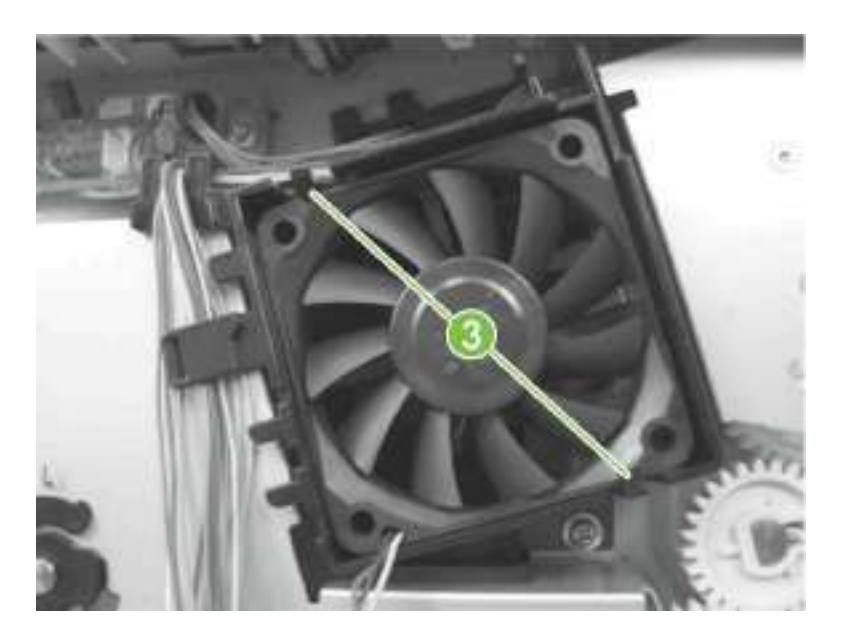

## 逆向传感器组件; HP LaserJet P2050 系列

- 1. 拆卸以下组件:
- 右盖。请参见<u>第 20 页的"右盖"</u>。
- 左盖。请参见<u>第 23 页的"左盖"</u>。
- 后盖、后门和双面送纸组件。请参见第 25 页的"后盖、后门和双面送纸组件"。

☑ 注:只有 HP LaserJet P2050 系列产品安装了双面送纸组件。

2. 断开一个接头(插图编号 1),松开导线槽线内的线束,然后卸下一枚螺钉(插图 编号 2)。

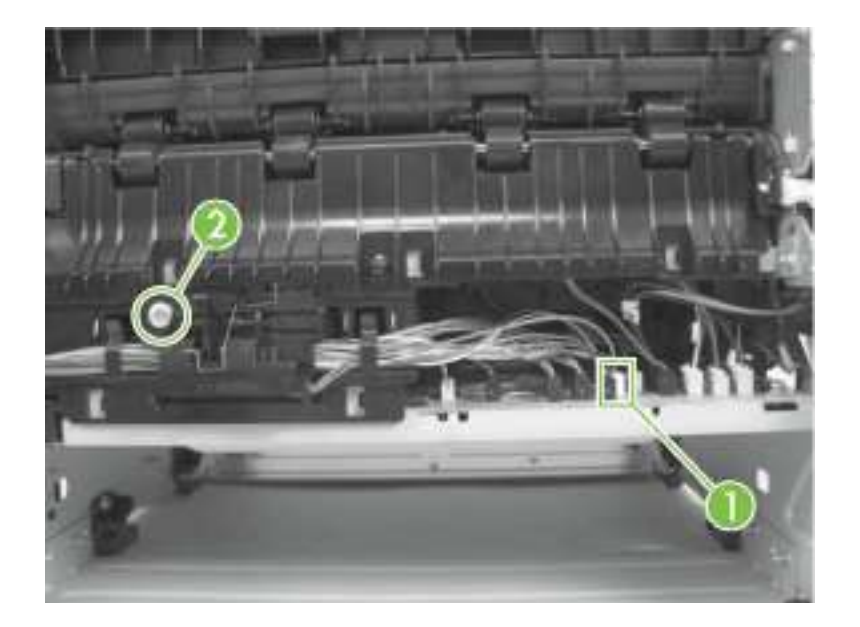

图 6-66 拆卸逆向传感器组件(第 1 步,共 2 步; HP LaserJet P2050 系列)

3. 拆卸逆向传感器组件。

图 6-67 拆卸逆向传感器组件(第 2 步,共 2 步; HP LaserJet P2050 系列)

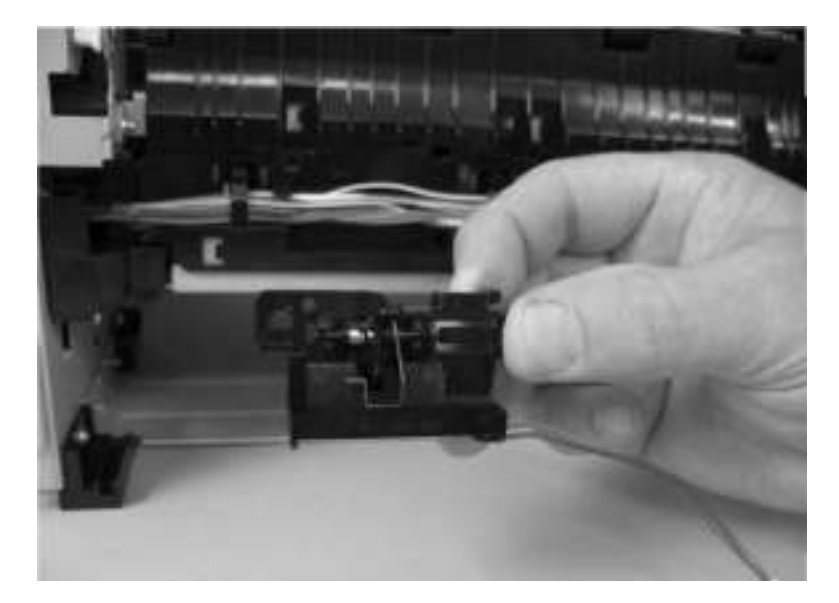

## 电源开关组件

- 1. 拆卸以下组件:
- 右盖。请参见<u>第 20 页的"右盖"</u>。
- 左盖。请参见<u>第 23 页的"左盖"</u>。
- 后盖、后门和双面送纸组件。请参见<u>第 25 页的"后盖、后门和双面送纸组件"</u>。

🕑 注: 只有 HP LaserJet P2050 系列产品安装了双面送纸组件。

- 逆向传感器组件。请参见 <u>第 47 页的"逆向传感器组件; HP LaserJet P2050 系</u><u>列"。</u>
- ☞ 注: 只有 HP LaserJet P2050 系列产品安装了逆向传感器组件。

2. 断开一个接头(插图编号 1),松开导线槽(插图编号 2)内的线束,然后让线束 穿过底盘(插图编号 3)中的孔。

图 6-68 拆卸电源开关组件 (第 1 步,共 4 步)

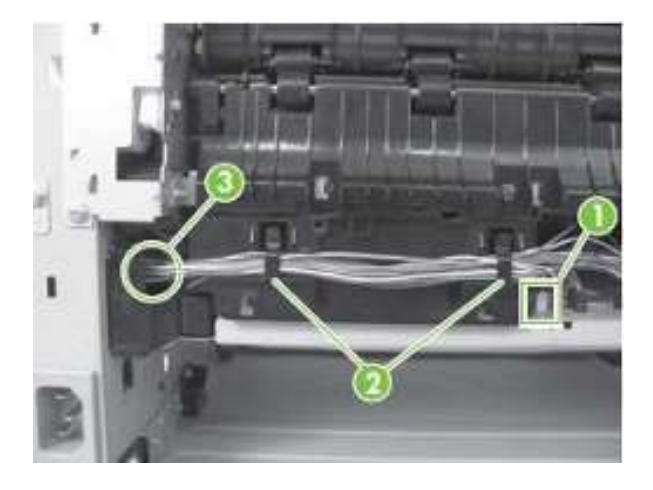

ENWW

3. 松开导线槽内的线束(插图编号 4)。

图 6-69 拆卸电源开关组件 (第 2 步,共 4 步)

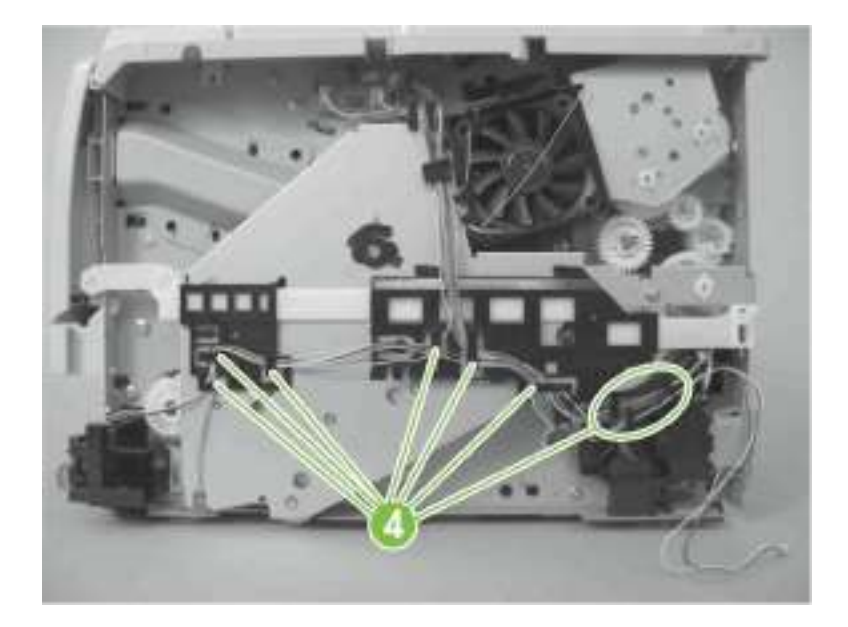

4. 拧下一枚螺钉(插图编号 5)。

图 6-70 拆卸电源开关组件 (第 3 步,共 4 步)

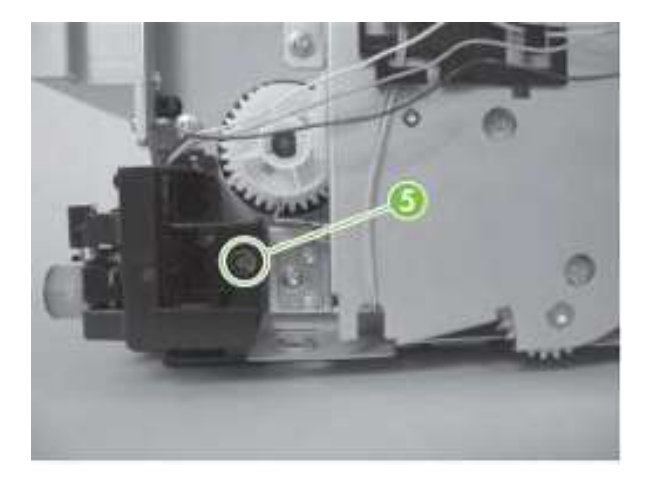

5. 拆卸电源开关组件。

图 6-71 拆卸电源开关组件 (第 4 步,共 4 步)

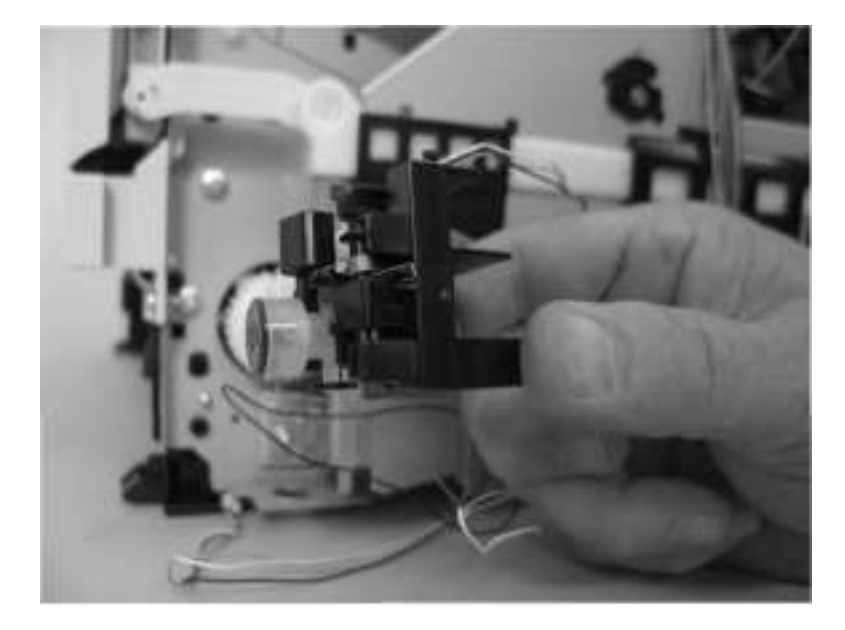

ENWW

## 连接 PCA

- 1. 拆卸以下组件:
- 右盖。请参见<u>第 20 页的"右盖"</u>。
- 左盖。请参见<u>第 23 页的"左盖"</u>。
- 后盖、后门和双面送纸组件。请参见<u>第 25 页的"后盖、后门和双面送纸组件"</u>。

■ 注:只有 HP LaserJet P2050 系列产品安装了双面送纸组件。

• 逆向传感器组件。请参见第 47 页的"逆向传感器组件; HP LaserJet P2050 系列"。

🜌 注: 只有 HP LaserJet P2050 系列产品安装了逆向传感器组件。

2. 断开一个接头(插图编号 1),松开导线槽(插图编号 2)内的线束,然后让线束 穿过底盘(插图编号 3)中的孔。

图 6-72 拆卸连接的 PCA (第 1 步, 共 4 步)

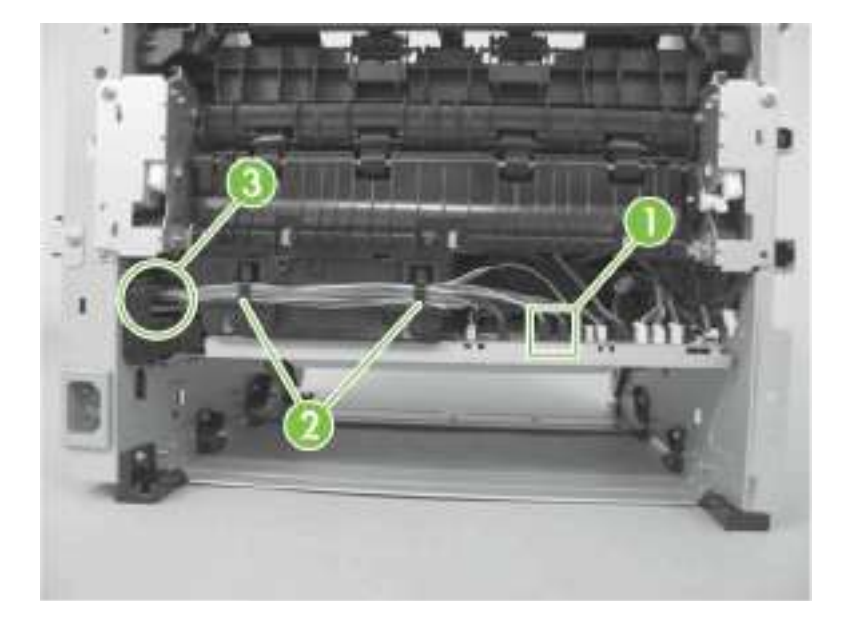

3. 断开四个连接器(插图编号 4),然后再拧下一枚螺钉(插图编号 5)。

图 6-73 拆卸连接的 PCA (第 2 步,共 4 步)

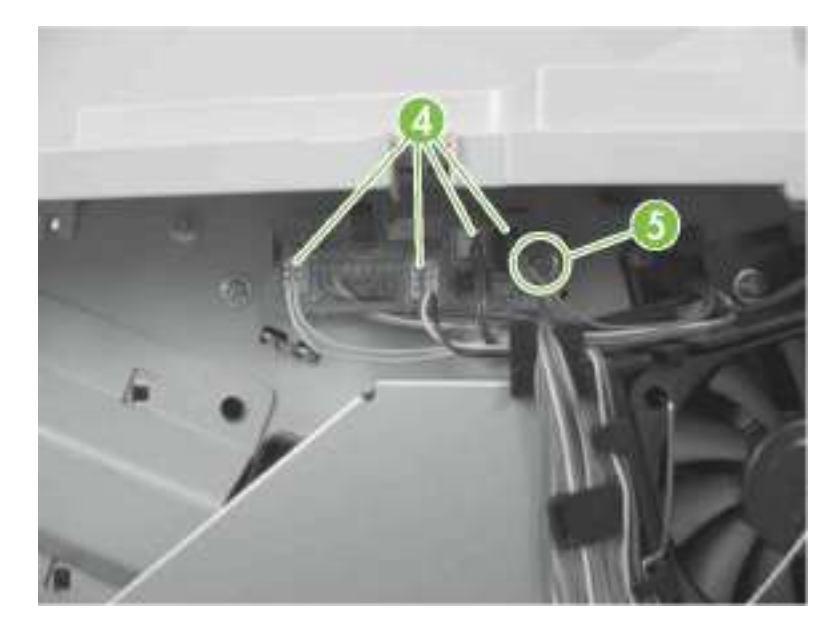

4. 松开导线槽和定位器内的线束(插图编号 6)。

图 6-74 拆卸连接的 PCA (第 3 步,共 4 步)

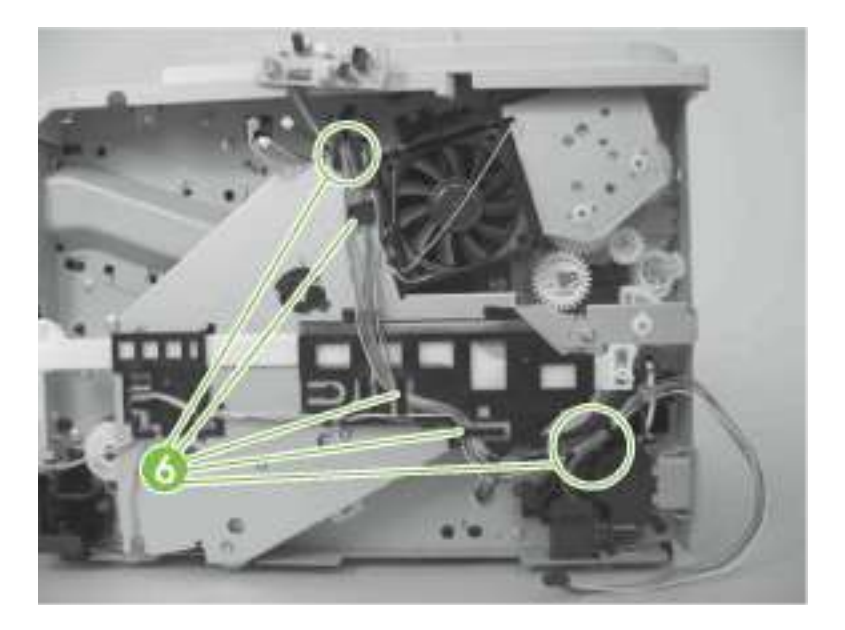

ENWW

5. 拆卸连接的 PCA

图 6-75 拆卸连接的 PCA (第 4 步,共 4 步)

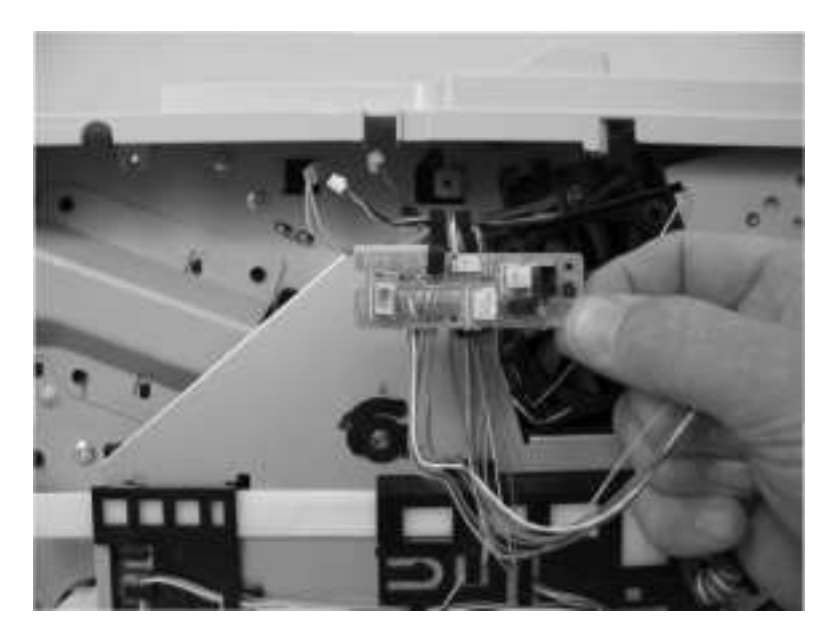

# 入口电缆组件

- 1. 拆卸以下组件:
- 右盖。请参见<u>第 20 页的"右盖"</u>。
- 左盖。请参见<u>第 23 页的"左盖"</u>。
- 后盖、后门和双面送纸组件。请参见<u>第 25 页的"后盖、后门和双面送纸组件"</u>。

注:只有 HP LaserJet P2050 系列产品安装了双面送纸组件。

- 逆向传感器组件。请参见第 47 页的"逆向传感器组件; HP LaserJet P2050 系列"。
- ☑ 注: 只有 HP LaserJet P2050 系列产品安装了逆向传感器组件。
- 2. 拧下一枚螺钉(插图编号 1),然后将进纸槽滑向产品的接口侧,将其拆下。

图 6-76 拆卸入口电缆组件 (第 1 步, 共 3 步)

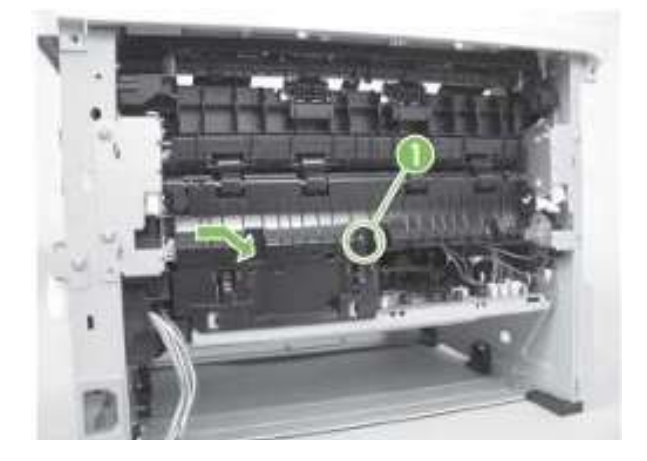

ENWW

3. 断开一个接头(插图编号 2),然后让线束穿过底盘(插图编号 3)中的孔。图 6-77 拆卸入口电缆组件(第 2 步,共 3 步)

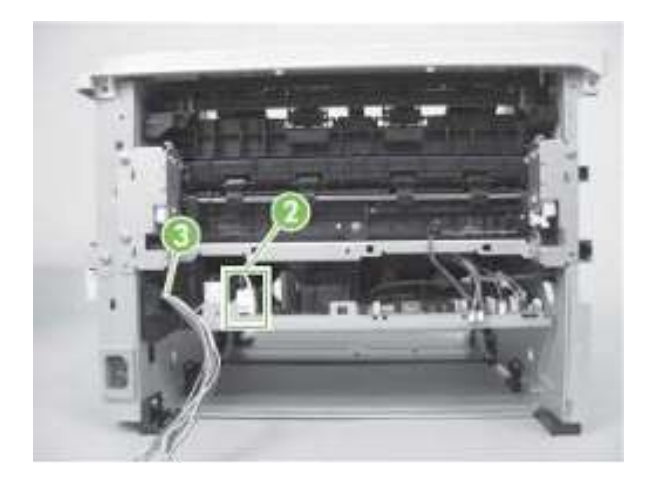

4. 拧下一枚螺钉(插图编号 4),挤压两个拉手,然后将入口电缆组件从底盘推出。
图 6-78 拆卸入口电缆组件(第 3 步,共 3 步)

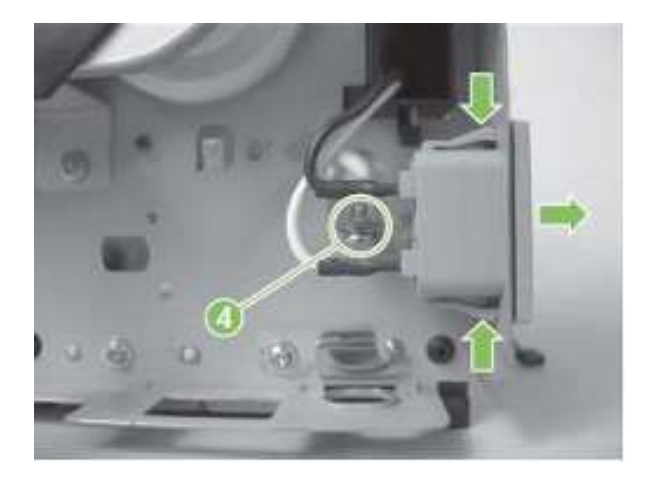

## 定位组件

- 1. 拆卸以下组件:
- 右盖。请参见<u>第 20 页的"右盖"</u>。
- 左盖。请参见<u>第 23 页的"左盖"</u>。
- 后盖、后门和双面送纸组件。请参见<u>第 25 页的"后盖、后门和双面送纸组件"</u>。
   **E注:** 只有 HP LaserJet P2050 系列产品安装了双面送纸组件。
- 顶盖组件。请参见第 29 页的"顶盖组件"。
- 2. 松开一个拉手(插图编号 1),然后拆下一个齿轮(插图编号2)。

图 6-79 拆卸定位组件(第 1 步,共 7 步)

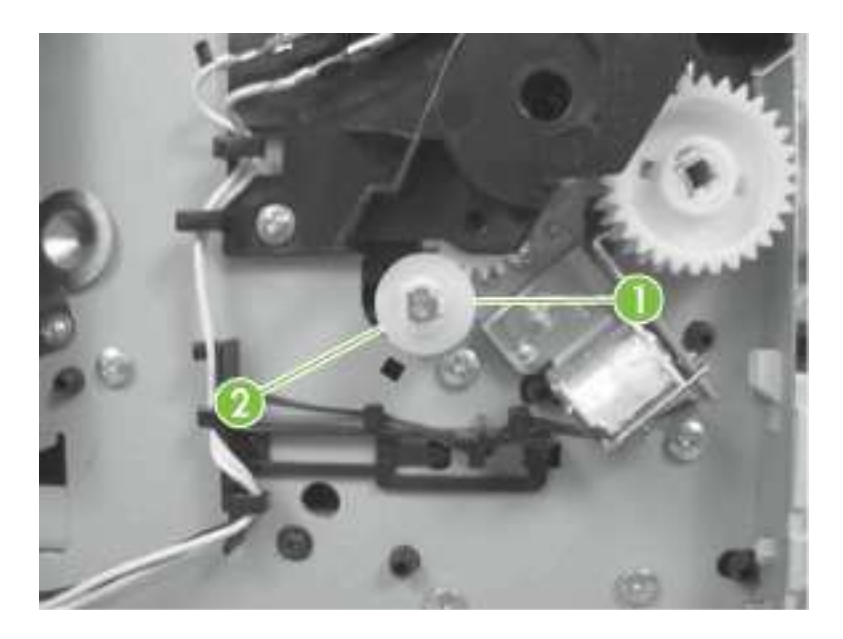

ENWW

- 3. 松开两个拉手(插图编号 3),抬起导线槽,将其拆下。
- ☑ 注: 导线槽位于产品内侧, 接口边上。
- 图 6-80 拆卸定位组件(第 2 步,共 7 步)

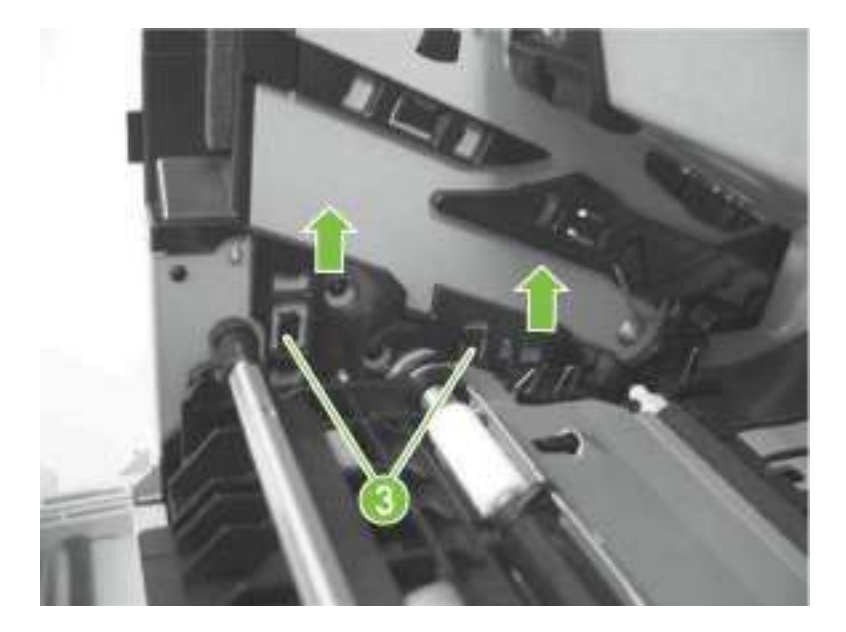

- 4. 拆卸导线槽。
- 图 6-81 拆卸定位组件(第 3 步,共 7 步)

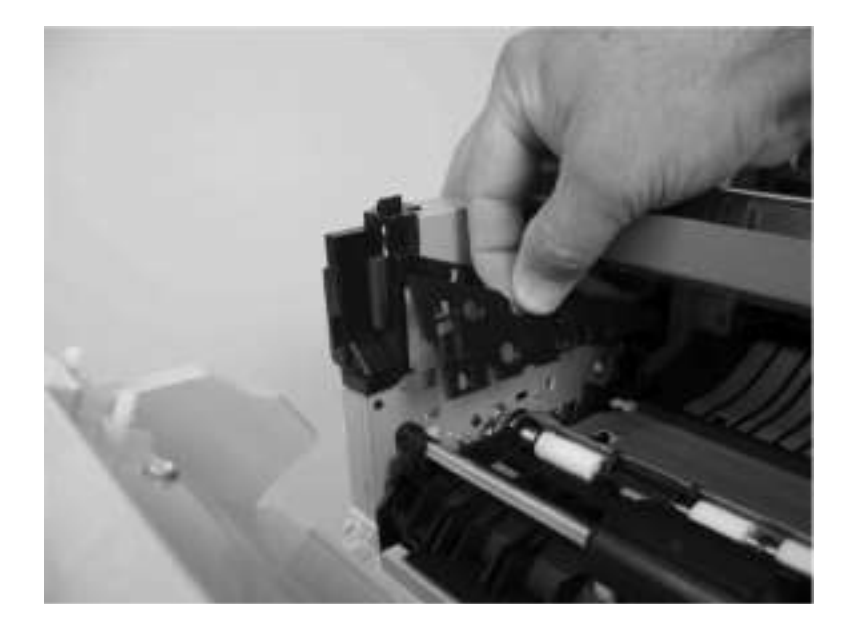

5. 拧下上一步拆除的导线槽附近的三枚螺钉(插图编号 4)。

**注:**最前端的螺钉与其他两枚有所不同。重新安装组件时,确保该枚螺钉安装在原来的固定孔内。

图 6-82 拆卸定位组件(第4步,共7步)

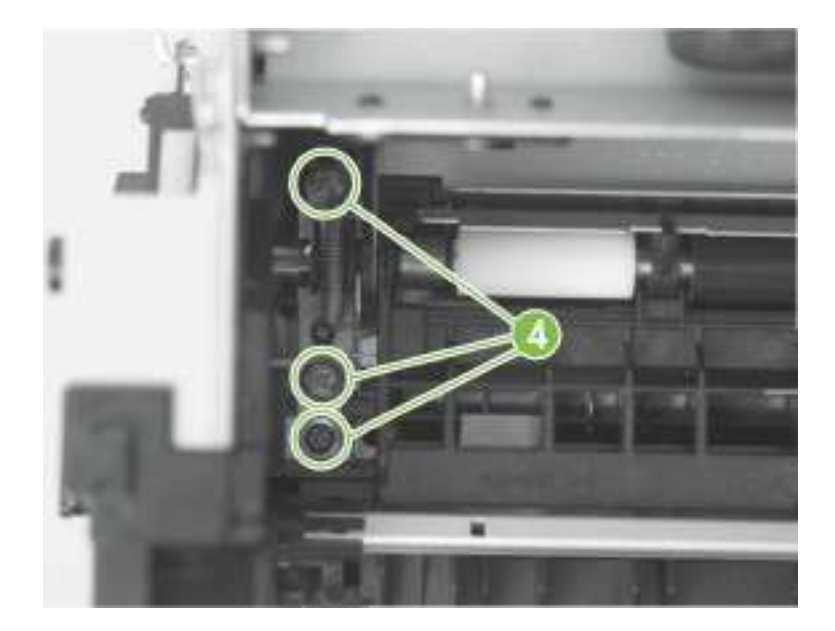

6. 拧下组件另一端的两枚螺钉(插图编号 5).

图 6-83 拆卸定位组件(第 5 步,共 7 步)

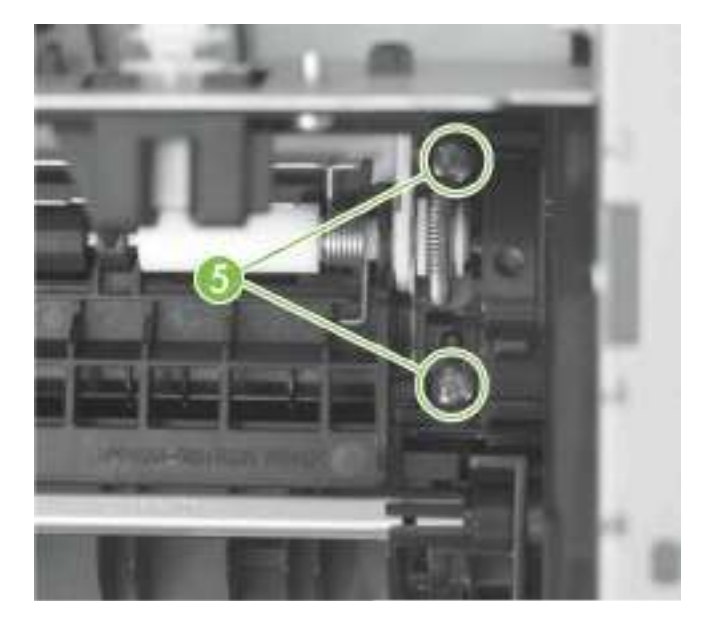

ENWW

7. 稍微抬起组件右端,然后将组件滑向右侧,抬起并释放。

图 6-84 拆卸定位组件(第 6 步,共 7 步)

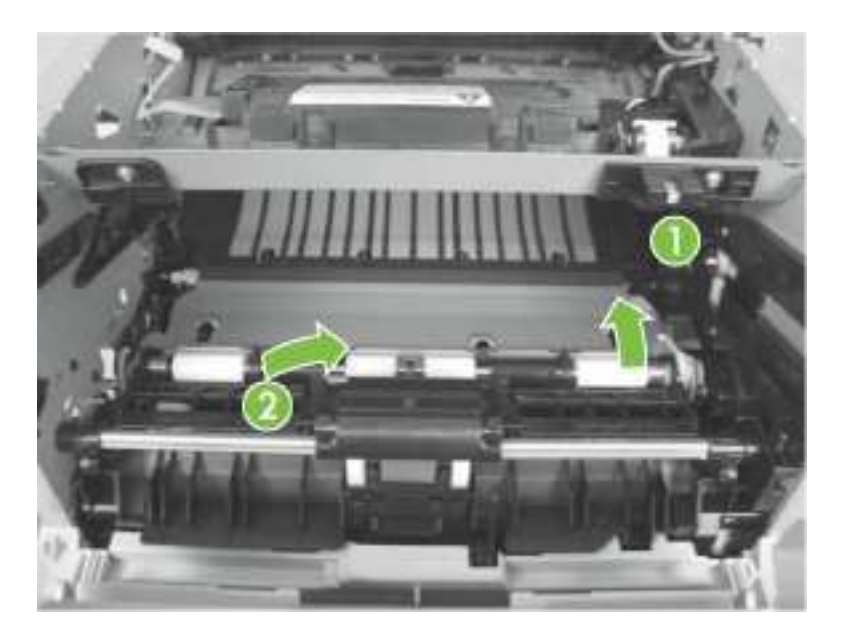

8. 拆卸组件。

▶注:组件右侧的定位器(插图编号 6)未经任何固定。拆卸组件时,请勿丢掉定位器。图 6-85 拆卸定位组件(第 7 步,共 7 步)

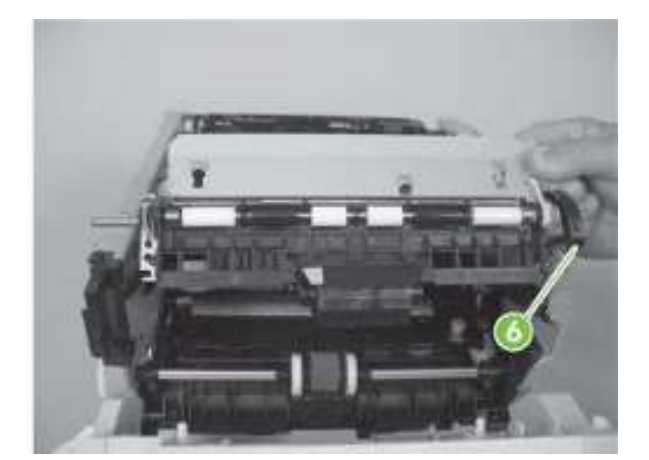

## 激光/扫描仪组件

▲**警告!** ▲ ESD (静电放电)敏感部件。

△注意:拆卸或安装过程中,不要弯曲或折叠柔性扁平线缆 (FFC)。此外,不要拉直 FFC 中处于弯曲状态的部分。您*必须*确保将所有 FFC 完全安装到相应的接头内。如果没有 将 FFC 完全固定到接头内,则会导致 PCA 短路。

1. 拆卸以下组件:

- 右盖。请参见<u>第 20 页的"右盖"</u>。
- 左盖。请参见第 23 页的"左盖"。
- 后盖、后门和双面送纸组件。请参见第 25 页的"后盖、后门和双面送纸组件"。

■注: 只有 HP LaserJet P2050 系列产品安装了双面送纸组件。

2. 断开一根 FFC (插图编号 1), 然后拆卸抗静电泡沫垫 (插图编号 2)。

▲ **注意:**拆卸或安装过程中,不要弯曲或折叠柔性扁平线缆 (FFC)。此外,不要拉直 FFC 中处于弯曲状态的部分。您*必须*确保将所有 FFC 完全安装到相应的接头内。如果没有 将 FFC 完全固定到接头内,则会导致 PCA 短路。

图6-86 拆卸激光/扫描仪组件(第1步,共2步)

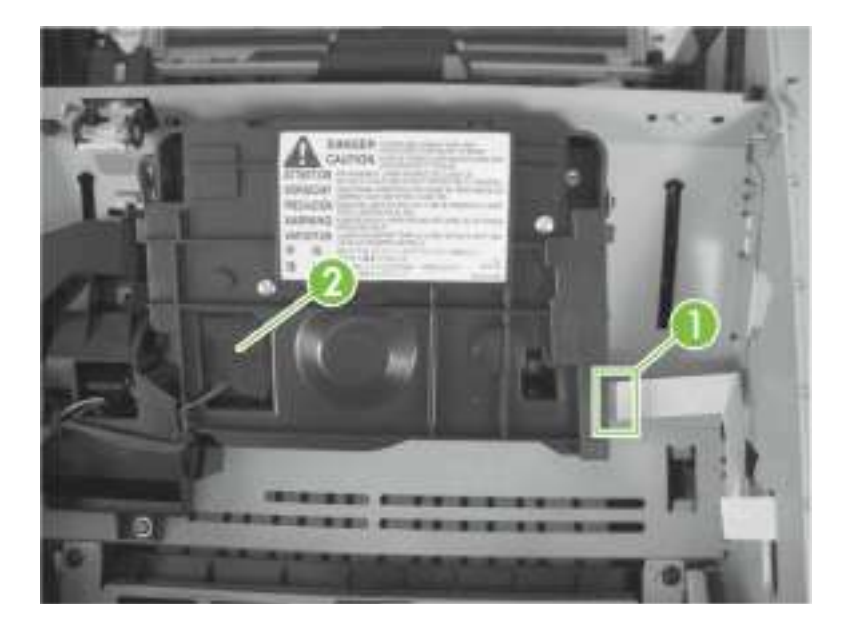

ENWW

**3.** 断开一个接头(插图编号 **3**), 拧下四枚螺钉(插图编号 **4**), 然后拆卸激光/扫描 仪组件。

图 6-87 拆卸激光/扫描仪组件(第2步,共2步)

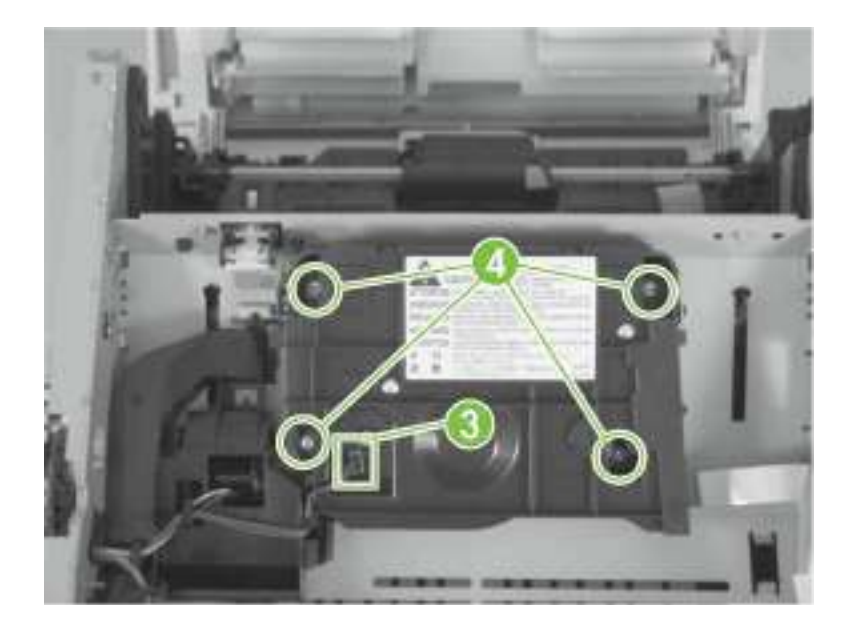

#### 定影器

注意:定影器可能较热。在关闭产品电源后,等待一段时间后,确保影器冷却。
 注:在拆卸定影器后,硒鼓门组件应当处于关闭位置,由此确保定影器传动齿轮正确对齐,以便进行重新安装。

1. 拆卸以下组件:

- 右盖。请参见<u>第 20 页的"右盖"</u>。
- 左盖。请参见第 23 页的"左盖"。
- 后盖、后门和双面送纸组件。请参见第 25 页的"后盖、后门和双面送纸组件"。

☞注:只有 HP LaserJet P2050 系列产品安装了双面送纸组件。

• 逆向传感器组件。请参见第 47 页的"逆向传感器组件; HP LaserJet P2050 系列"。

🖉 注: 只有 HP LaserJet P2050 系列产品安装了退纸传感器组件。

2. 断开六个接头(插图编号 1),然后将线束从导线槽(插图编号 2)中松开。

图 6-88 拆卸定影器(第 1 步,共 7 步)

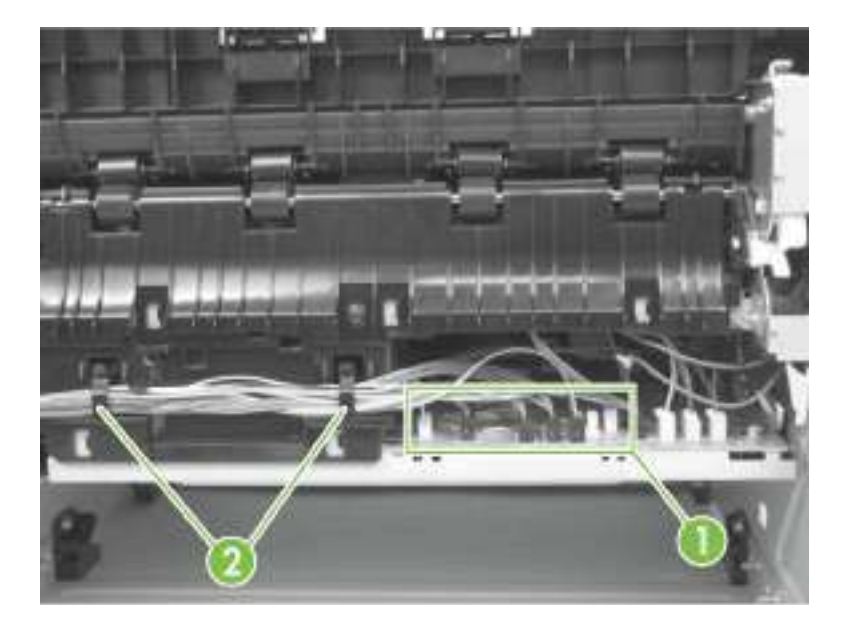

ENWW

3. 拧下一枚螺钉(插图编号 3),然后将进纸槽滑向产品的接口侧,将其拆下。图 6-89 拆卸定影器(第 2 步,共 7 步)

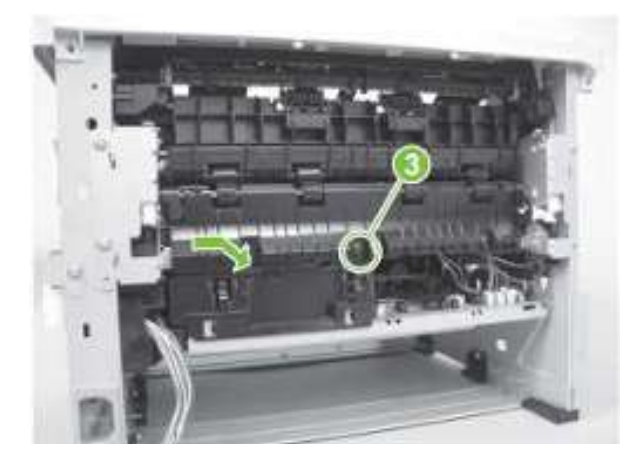

4. 断开三个接头(插图编号 4)和一根接地线(插图编号 5)。

图 6-90 拆卸定影器 (第 3 步,共 7 步)

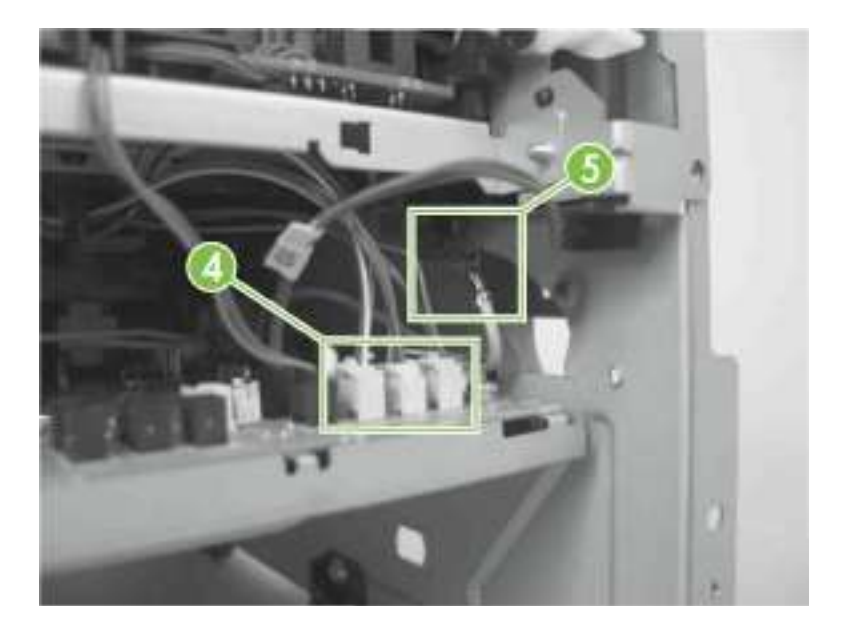

5. 断开一个连接器(插图编号 6)。

图 6-91 拆卸定影器 (第 4 步,共 7 步)

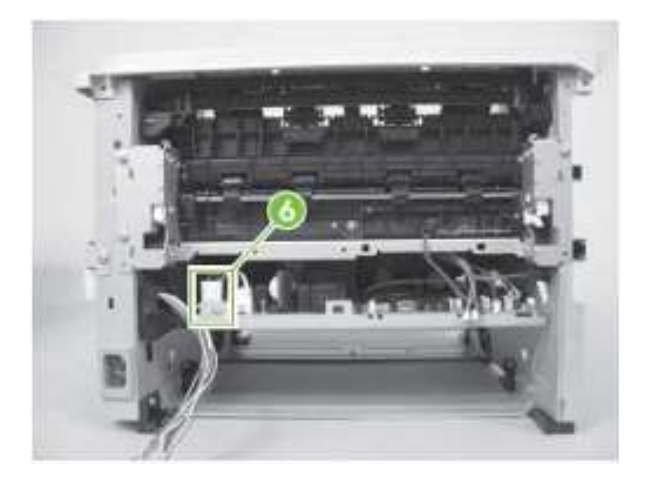

6. 松开三个拉手(插图编号 7),然后拆下三个齿轮(插图编号 8)。

图 6-92 拆卸定影器 (第 5 步,共 7 步)

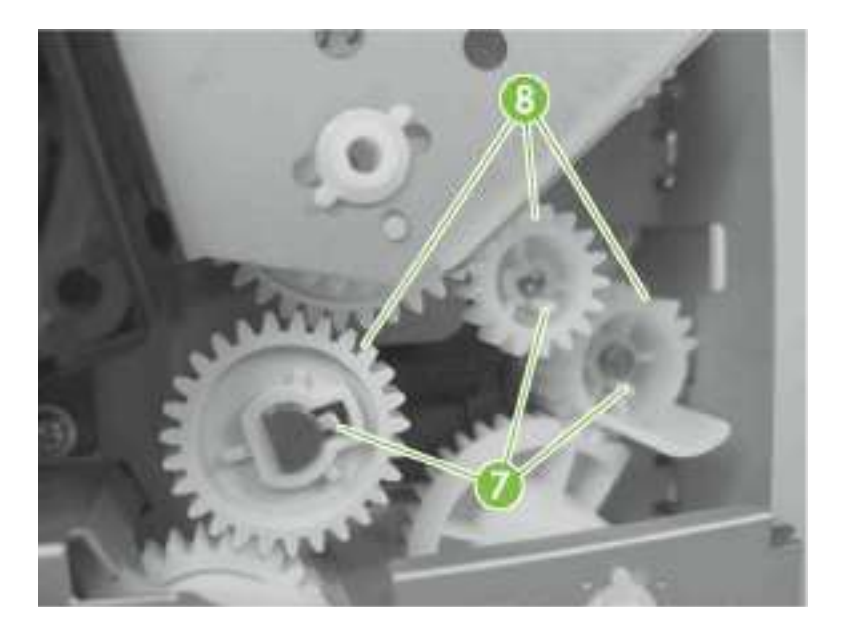

ENWW

7. 拧下三枚螺钉(插图 9)。

图 6-93 拆卸定影器 (第 6 步,共 7 步)

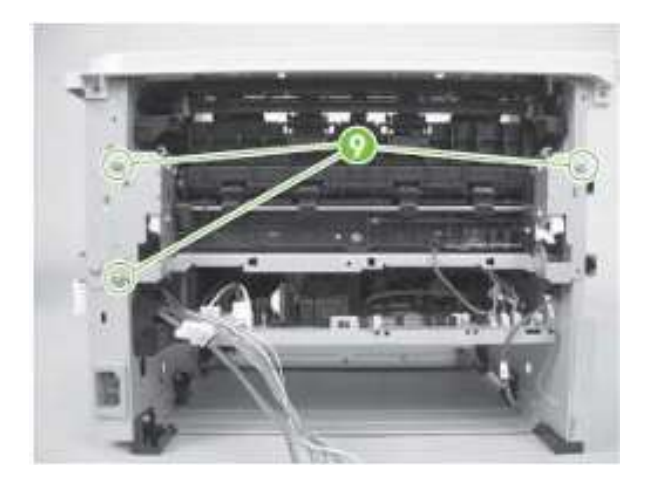

- 8. 小心拆卸定影器。
- 图 6-94 拆卸定影器 (第7步,共7步)

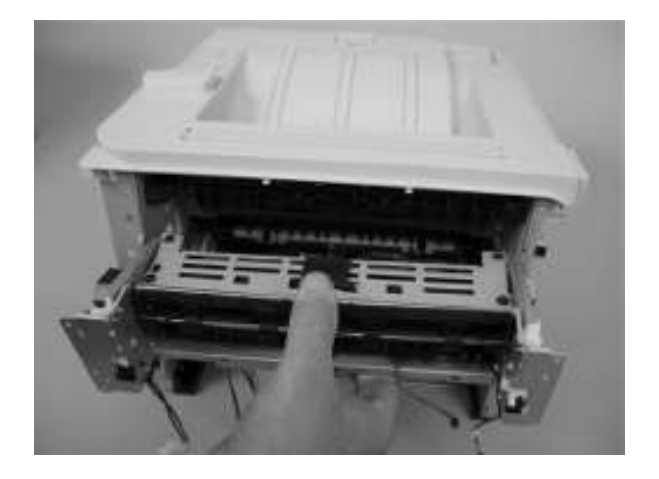

重新安装定影器

**1**. 重新安装或替换定影器时, 传动齿轮应当对齐。齿轮嵌入之后, 应先调整对齐, 才能安装。

图 6-95 重新安装定影器 (第 1 步,共 2 步)

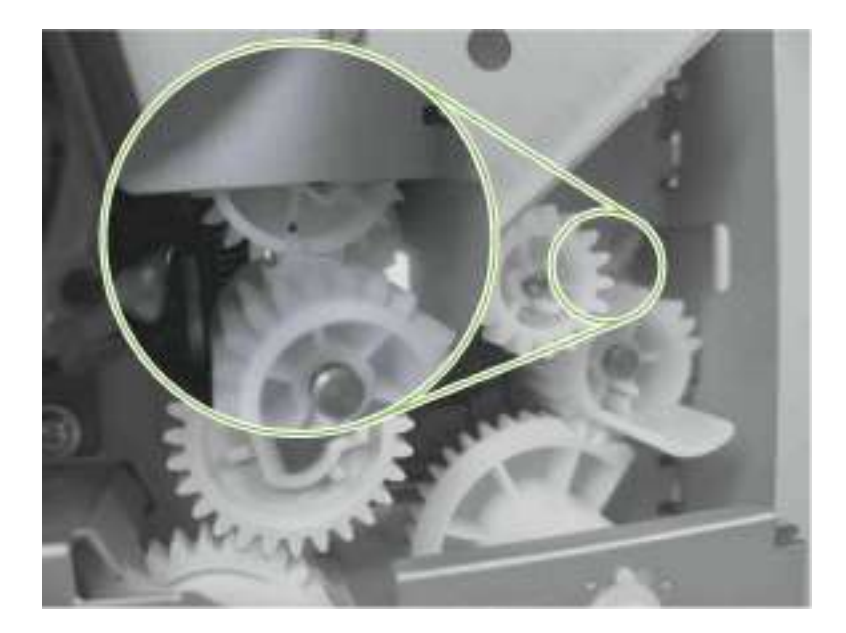

2. 确保接地线正确紧固,完全固定在接线衔套上。

图 6-96 重新安装定影器 (第 2 步,共 2 步)

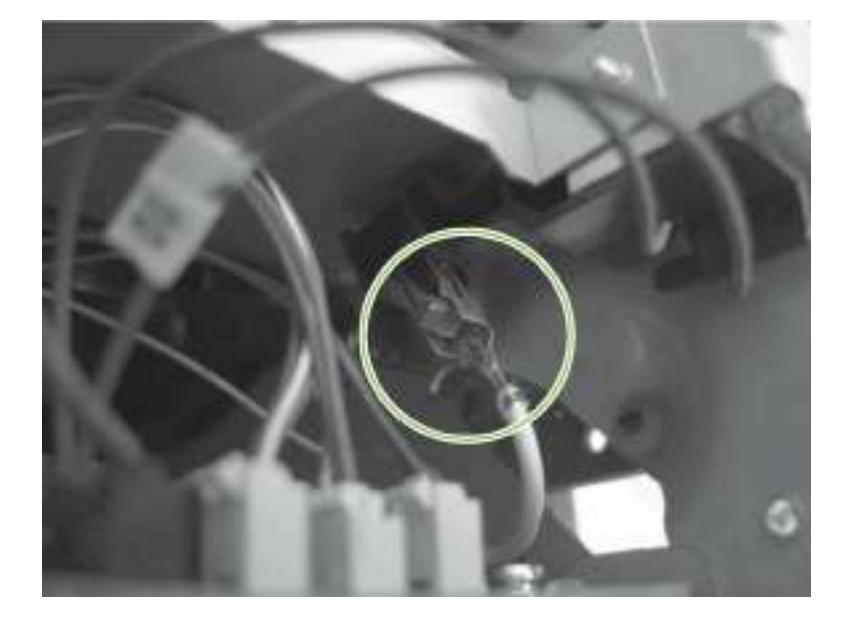

ENWW

#### 引擎控制器装置 (ECU)

▲警告! I ESD (静电放电)敏感部件。

△注意: 定影器会发热。产品电源关闭后,等待一段时间后,确保 ECU 冷却。

1. 拆卸以下组件:

- 右盖。请参见<u>第 20 页的"右盖"</u>。
- 左盖。请参见<u>第 23 页的"左盖"</u>。
- 后盖、后门和双面送纸组件。请参见第 25 页的"后盖、后门和双面送纸组件"。

☞ 注:只有 HP LaserJet P2050 系列产品安装了双面送纸组件。

• 逆向传感器组件。请参见<u>第 47 页的"逆向传感器组件; HP LaserJet P2050 系列"。</u> **☞注:** 只有 HP LaserJet P2050 系列产品安装了退纸传感器组件。

2. 断开十一个接头(插图编号 1)和一根接地线(插图编号 2)。

图 6-97 拆卸 ECU (第 1 步,共 14 步)

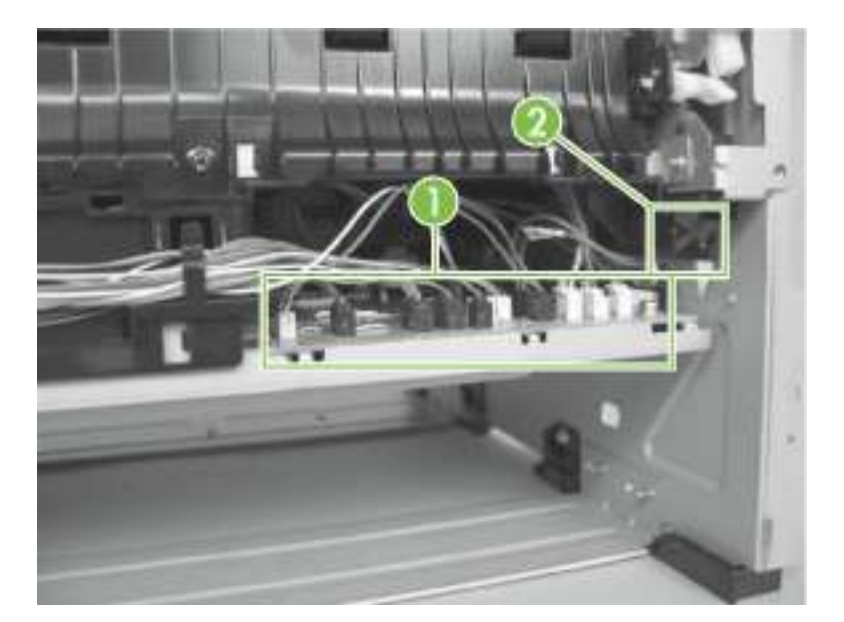

3. 拧下一枚螺钉(插图编号 3),然后将线束从定位器(插图编号 4)中松开。
图 6-98 拆卸 ECU(第 2 步,共 14 步)

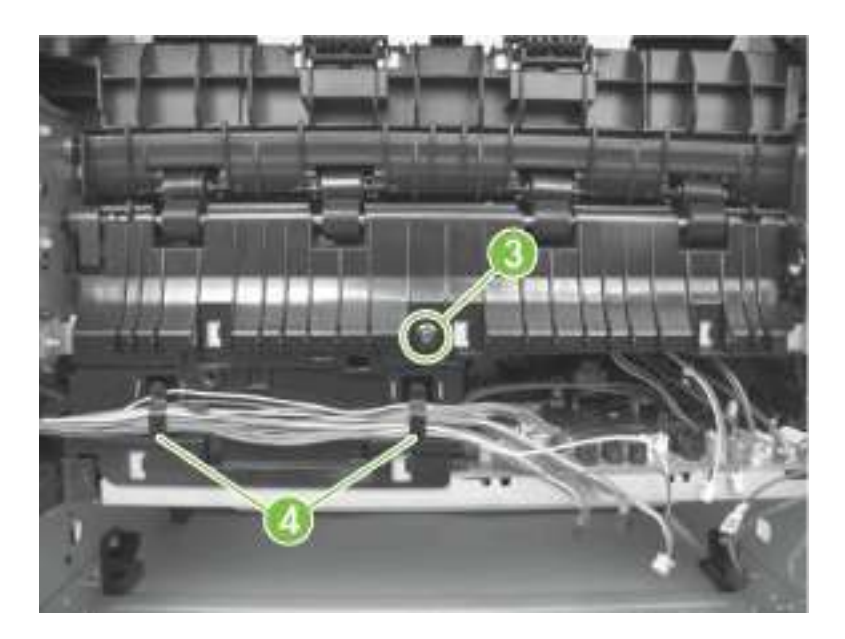

4. 将进纸槽滑向产品的接口侧,将其拆下。

图 6-99 拆卸 ECU (第 3 步,共 14 步)

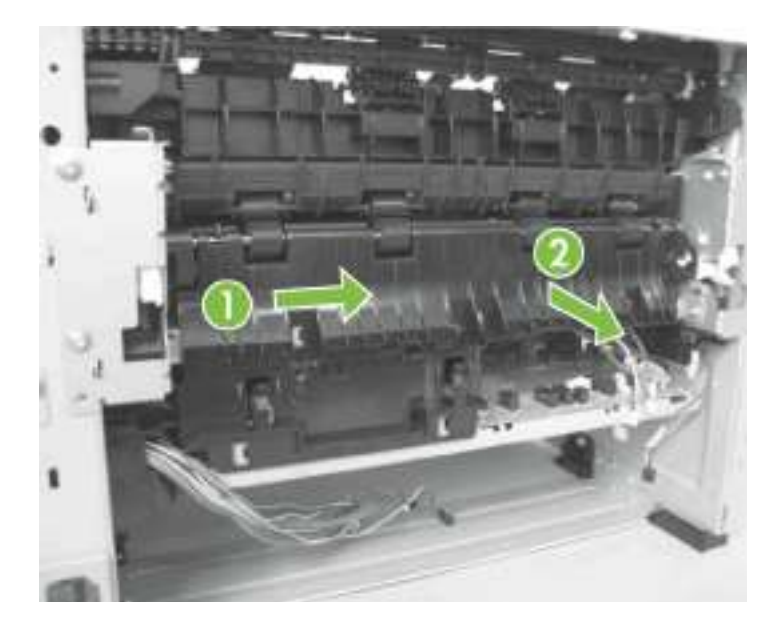

5. 断开两个接头(插图5)。

图 6-100 拆卸 ECU (第 4 步,共 14 步)

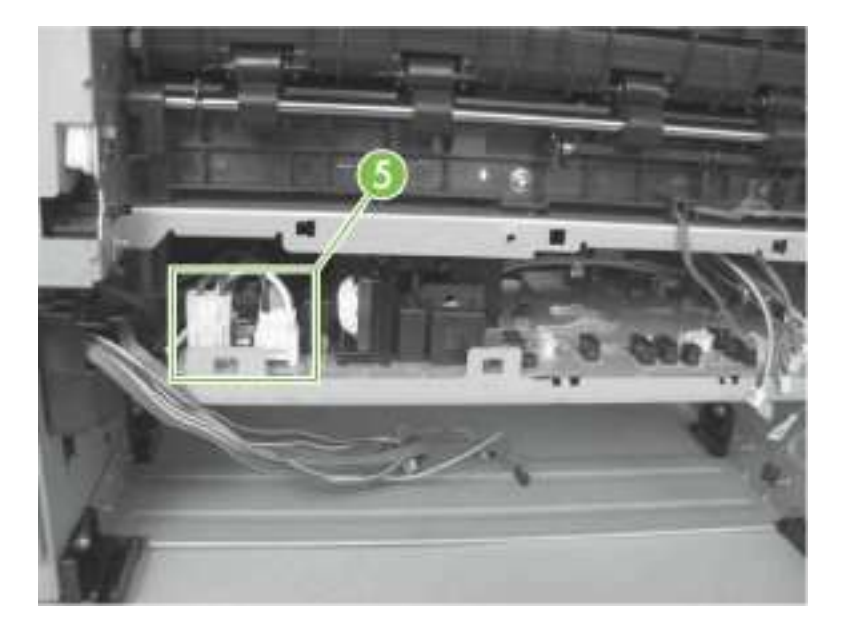

6. 拧下一枚螺钉(插图编号 6)。

图 6-101 拆卸 ECU (第 5 步,共 14 步)

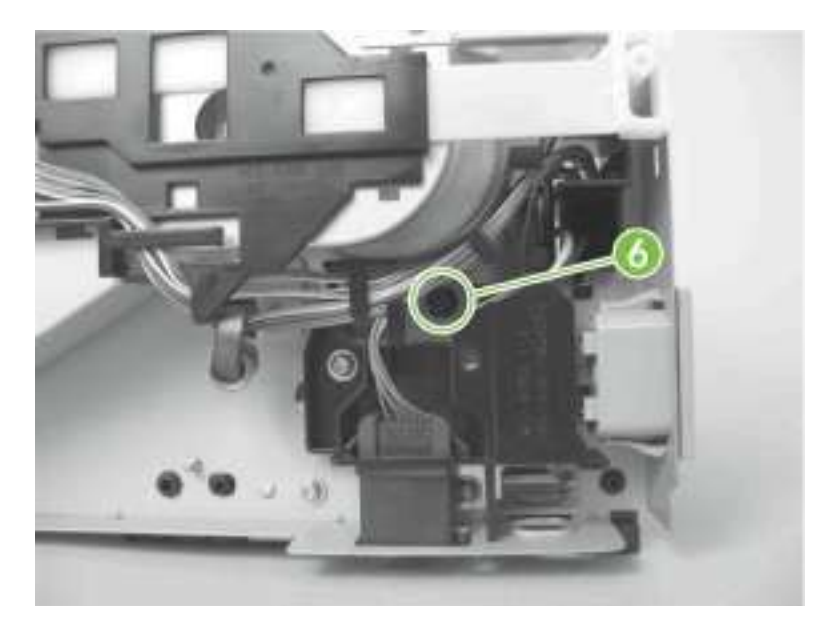

7. 断开一根 FFC (插图编号 7) 和两个接头 (插图编号 7), 然后拧下两枚螺钉 (插图编号 8)。

△ **注意:**拆卸或安装过程中,不要弯曲或折叠柔性扁平线缆 (FFC)。此外,不要拉直 FFC 中处于弯曲状态的部分。您*必须*确保将所有 FFC 完全安装到相应的接头内。如果没有 将 FFC 完全固定到接头内,则会导致 PCA 短路。

**注**:断开之前,请在其中一根硒鼓门联锁开关线上做标记,以确保重新连接时,接头与原来的开关接线片相对应。

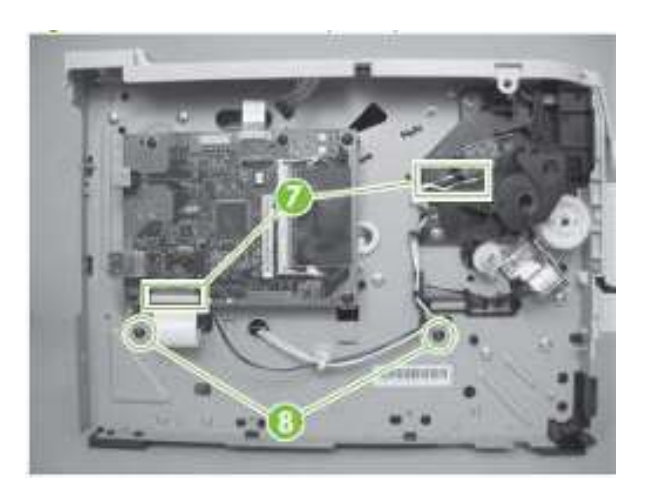

图 6-102 拆卸 ECU (第 6 步,共 14 步)

8. 稍微抬起 ECU 的电源入口侧。

图 6-103 拆卸 ECU (第 7 步,共 14 步)

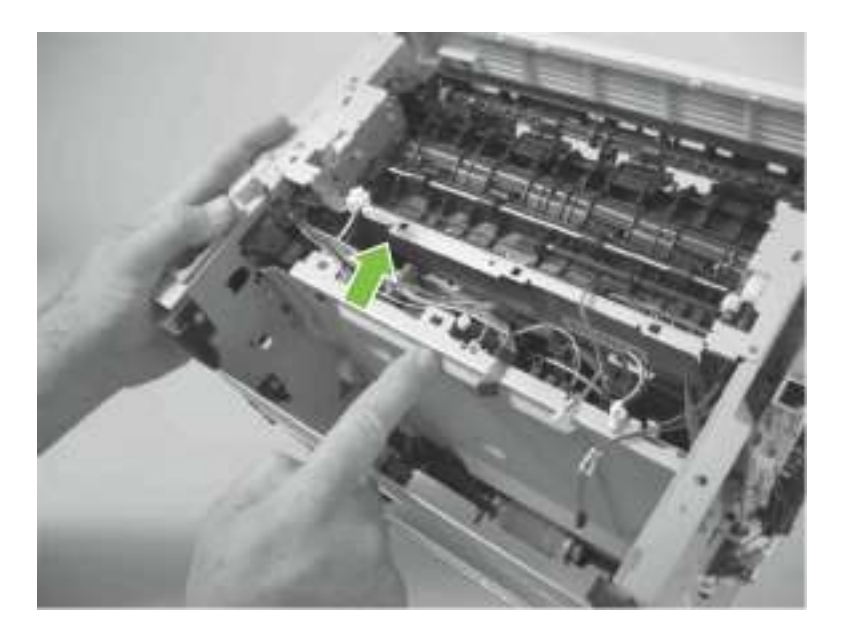

ENWW

9. 使用较小的一字行螺丝刀松开产品底盘内的钣金薄片。

▲ **注意:**将此薄片小心推向产品外侧并释放。请勿弯曲此薄片,以便重新安装 ECU 时, ECU 固定架不会被其占用。

图 6-104 拆卸 ECU (第 8 步,共 14 步)

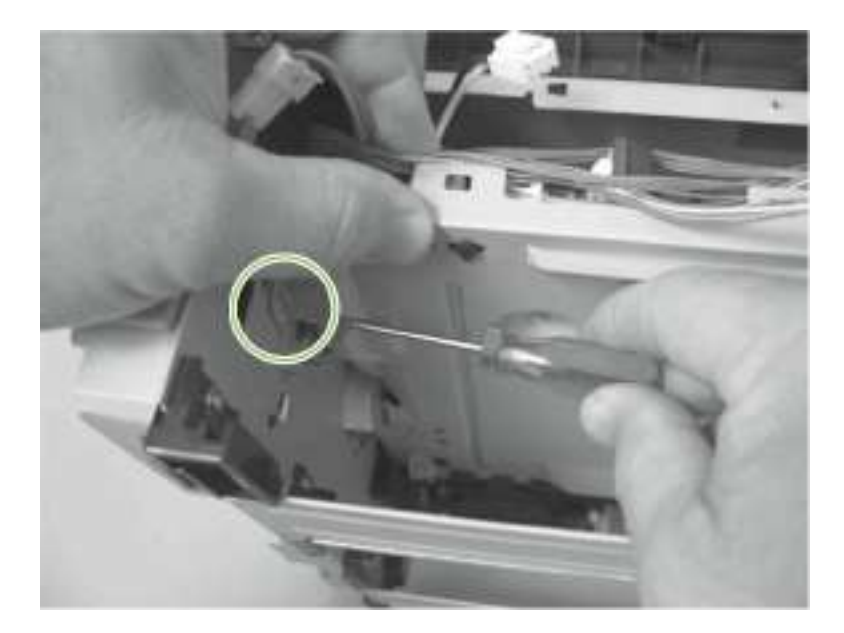

10. 向下拉动 ECU, 直至固定架低于钣金薄片。

图 6-105 拆卸 ECU (第 9 步,共 14 步)

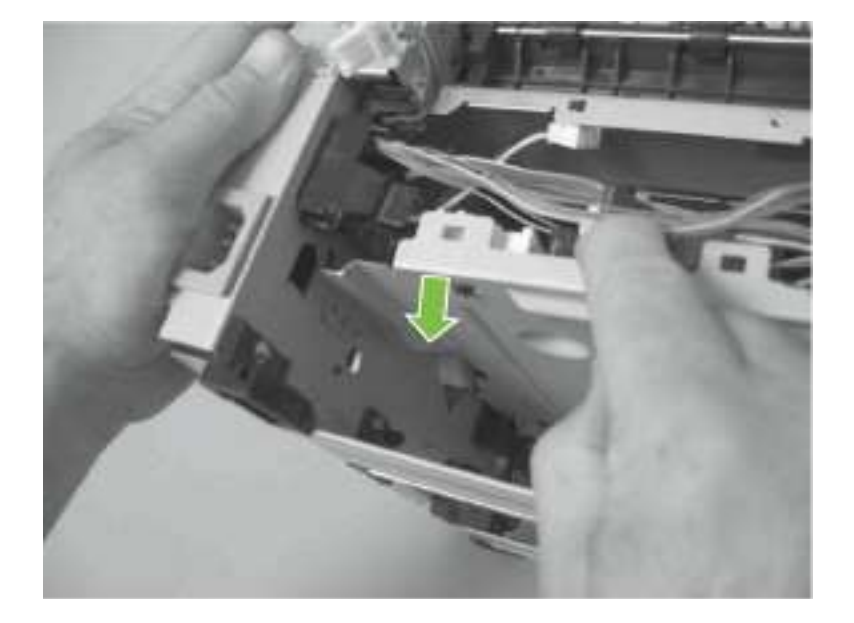
11. 稍微抬起 ECU 的接口侧。

图 6-106 拆卸 ECU (第 10 步,共 14 步)

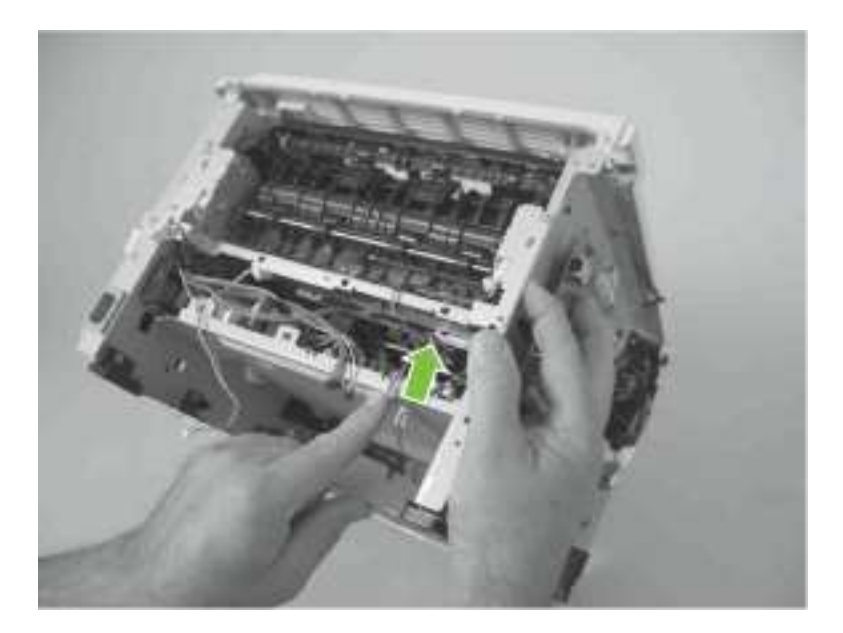

12. 使用较小的一字行螺丝刀松开产品底盘内的钣金薄片。

△注意:将此薄片小心推向产品外侧并释放。请勿弯曲此薄片,以便重新安装 ECU 时, ECU 固定架不会被其占用。

图 6-107 拆卸 ECU (第 11 步,共 14 步)

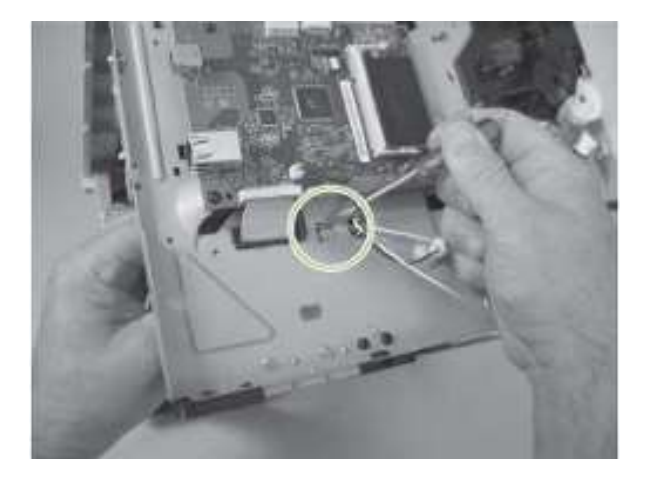

ENWW

13. 向下拉动 ECU,直至固定架低于钣金薄片。图 6-108 拆卸 ECU(第 12 步,共 14 步)

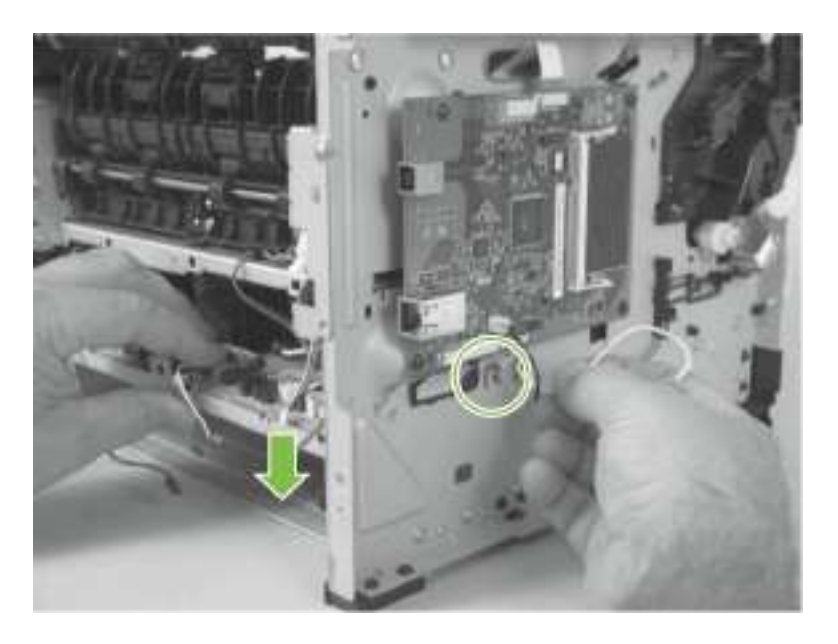

14. 拆卸 ECU 时,应当将 FFC 和线束小心穿过底盘孔。

▲ **注意**:拆卸或安装过程中,不要弯曲或折叠柔性扁平线缆 (FFC)。此外,不要拉直 FFC 中处于弯曲状态的部分。

图 6-109 拆卸 ECU (第 13 步,共 14 步)

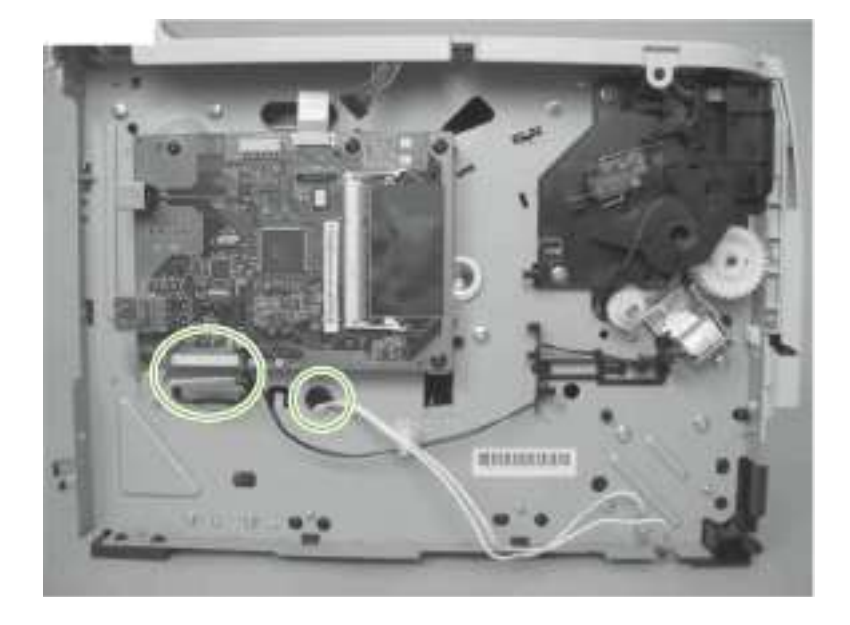

15. 将 ECU 从产品内小心滑出。

图 6-110 拆卸 ECU (第 14 步,共 14 步)

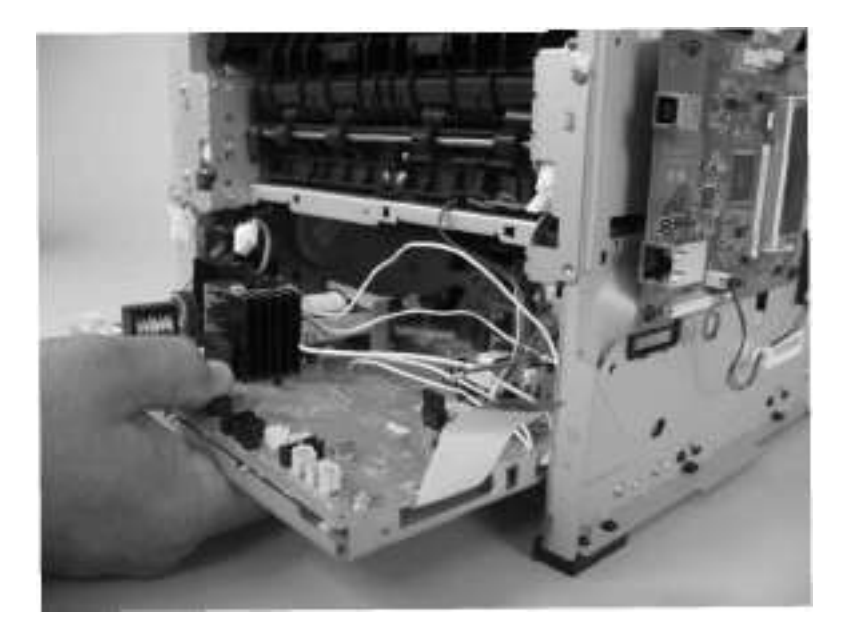

重新安装 ECU

1. 重新安装 ECU 时,对准纸盘 2 腔体,确保所有的 ECU 固定架脚与产品底盘相互 吻合。

图 6-111 重新安装定影器(第 1 步,共 2 步)

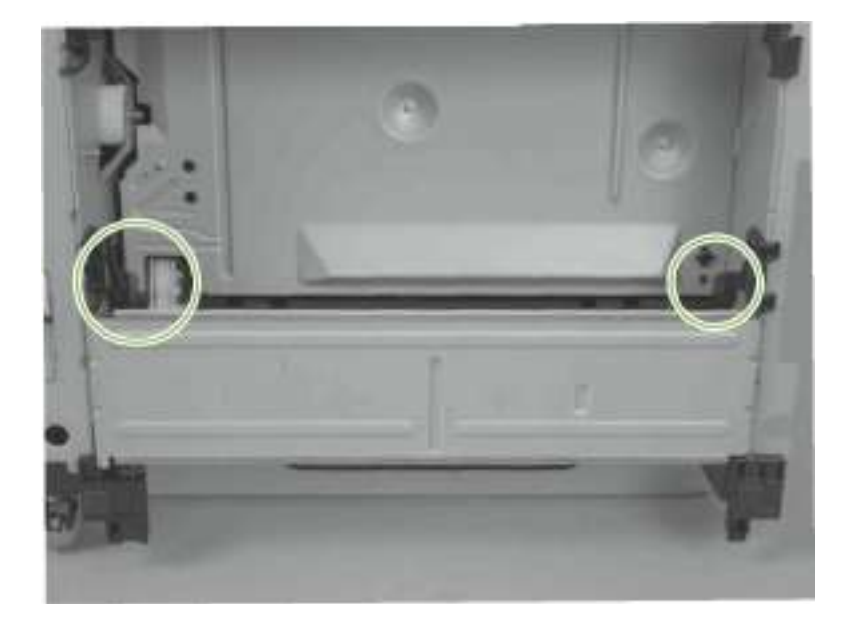

ENWW

2. 确保接地线正确紧固,完全固定在接线衔套上。

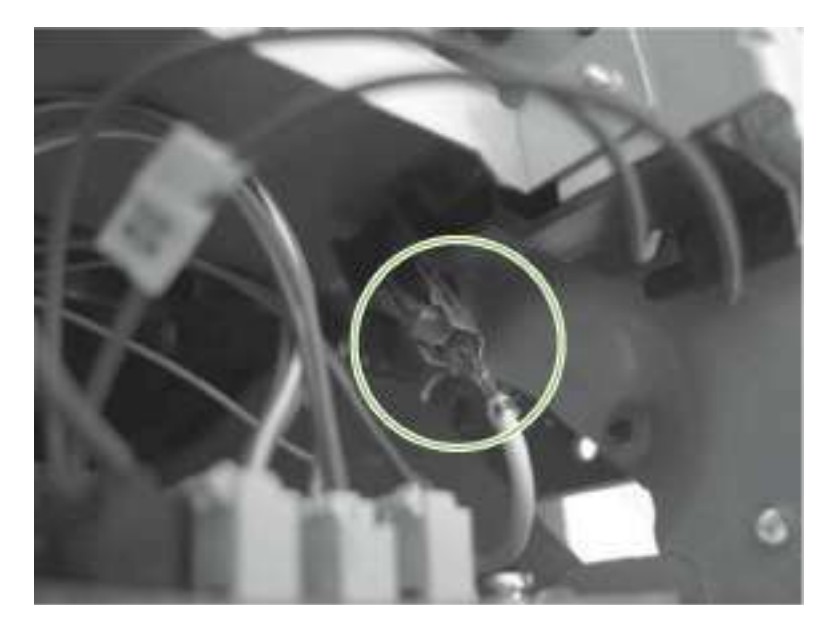

图 6-112 重新安装定影器(第 2 步,共 2 步)

# 导纸组件

- 1. 拆卸以下组件:
- 右盖。请参见<u>第 20 页的"右盖"</u>。
- 左盖。请参见<u>第 23 页的"左盖"</u>。
- 后盖、后门和双面送纸组件。请参见第 25 页的"后盖、后门和双面送纸组件"。

■注:只有 HP LaserJet P2050 系列产品安装了双面送纸组件。

- 逆向传感器组件。请参见<u>第 47 页的"逆向传感器组件; HP LaserJet P2050 系列"。</u>
   注: 只有 HP LaserJet P2050 系列产品安装了退纸传感器组件。
- ECU。请参见第 68 页的"引擎控制器装置 (ECU)"。
- 2. 松开导线槽内的线束(插图编号 1)。

图 6-113 拆卸导纸组件 (第 1 步,共 2 步)

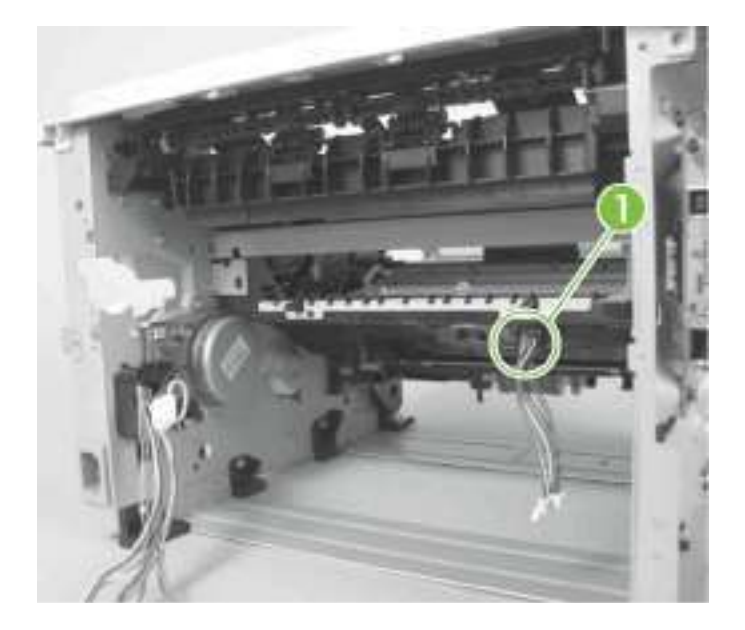

3. 拆卸导纸组件。

图 6-114 拆卸导纸组件 (第 2 步,共 2 步)

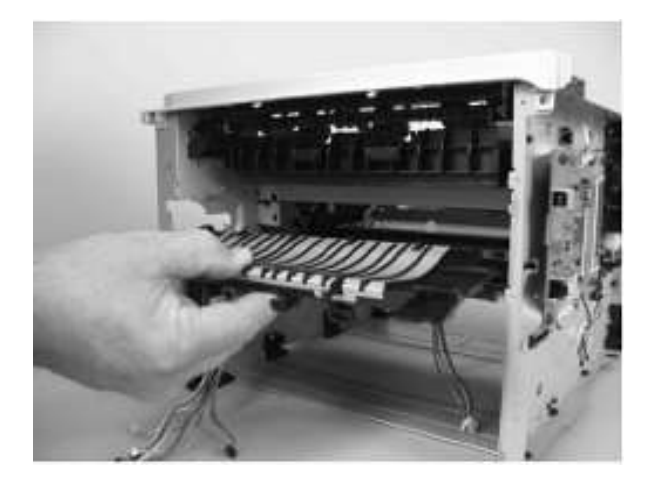

## 主电动机

- 1. 拆卸以下组件:
- 右盖。请参见<u>第 20 页的"右盖"</u>。
- 左盖。请参见<u>第 23 页的"左盖"</u>。
- 后盖、后门和双面送纸组件。请参见第 25 页的"后盖、后门和双面送纸组件"。

■ 注:只有 HP LaserJet P2050 系列产品安装了双面送纸组件。

- 逆向传感器组件。请参见<u>第 47 页的"逆向传感器组件; HP LaserJet P2050 系列"。</u> ■ 注:只有 HP LaserJet P2050 系列产品安装了退纸传感器组件。
- 定影器。请参见<u>第 63 页的"定影器"</u>。
- ECU。请参见<u>第 68 页的"引擎控制器装置 (ECU)"。</u>
- 导纸组件。请参见第 77 页的"导纸组件"。
- 2. 让线束穿过底盘孔。

图 6-115 拆卸主电动机 (第 1 步,共 5 步)

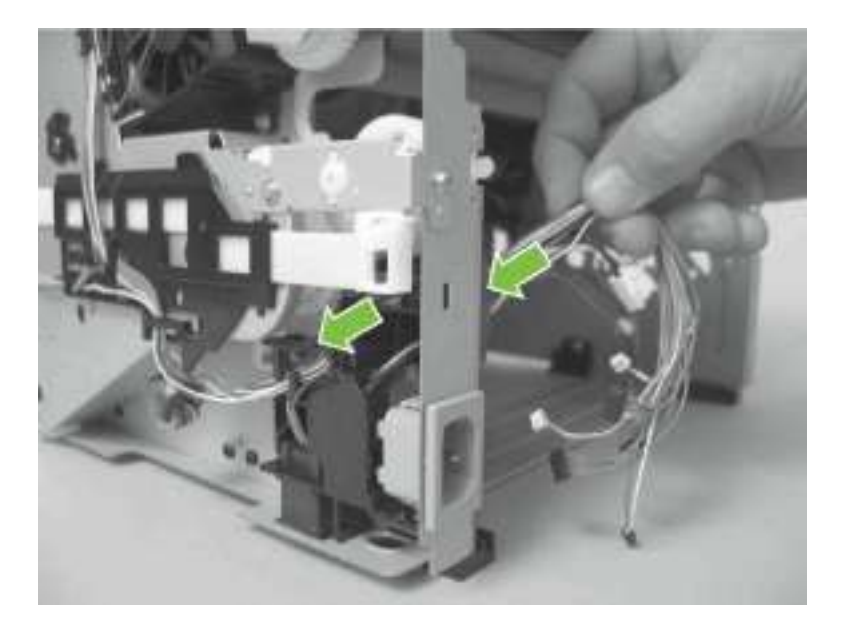

ENWW

3. 松开导线槽内的线束, 然后拧下一枚螺钉(插图编号 1)。

图 6-116 拆卸主电动机 (第 2 步,共 5 步)

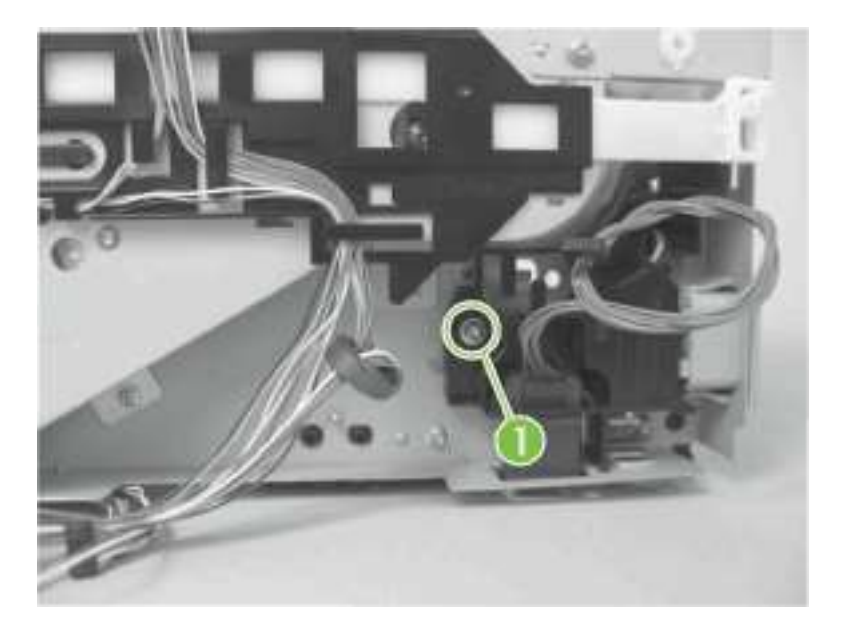

4. 拆卸导线槽。

图 6-117 拆卸主电动机 (第 3 步,共 5 步)

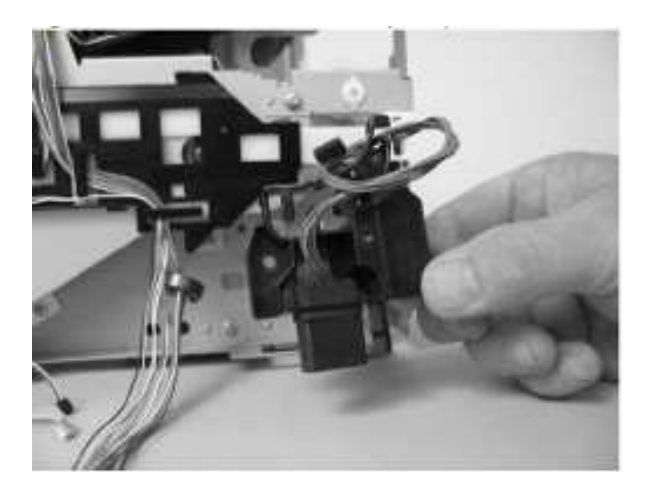

5. 拧下三枚螺钉(插图 2)。

图 6-118 拆卸主电动机 (第 4 步,共 5 步)

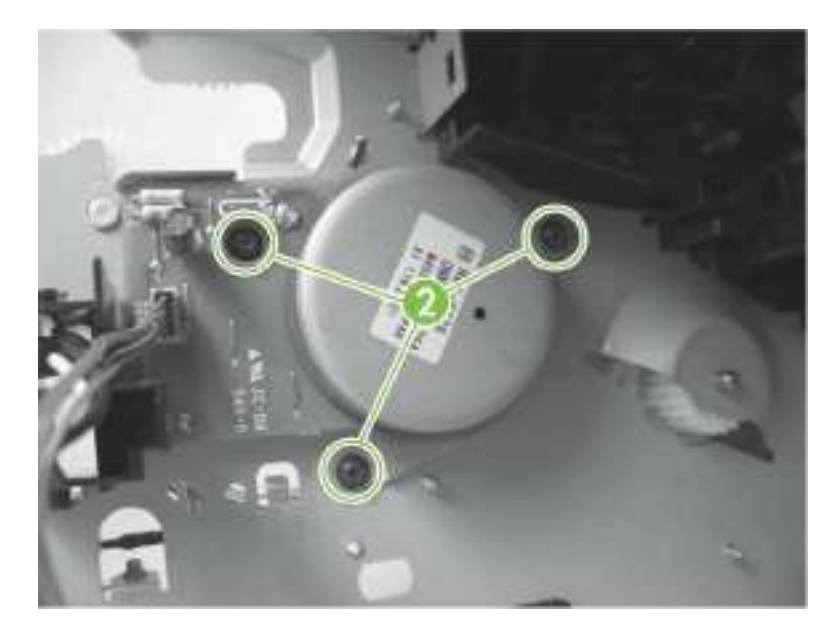

6. 拆卸主电动机。

图 6-119 拆卸主电动机 (第 5 步,共 5 步)

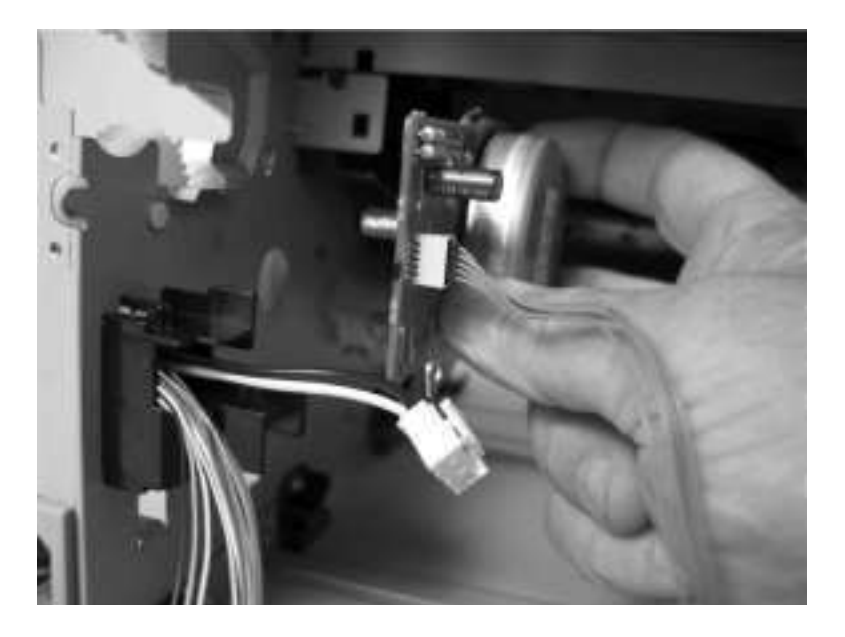

ENWW

#### 纸面朝下传动组件或双面送纸组件

HP LaserJet P2030 系列产品安装了纸面朝下传动组件。只有 HP LaserJet P2050 系列产品<u>安装了</u>双面送纸组件。

这些组件外观上看起来一样,但是具有不同的内部齿轮和功能。用于拆卸任一组件的步骤相同。

- 1. 拆卸以下组件:
- 右盖。请参见<u>第 20 页的"右盖"</u>。
- 左盖。请参见<u>第 23 页的"左盖"</u>。
- 后盖、后门和双面送纸组件。请参见第 25 页的"后盖、后门和双面送纸组件"。

🜌 注: 只有 HP LaserJet P2050 系列产品安装了双面送纸组件。

- 顶盖组件。请参见<u>第 29 页的"顶盖组件"</u>。
- 风扇。请参见<u>第 45 页的"风扇"</u>。

2. 拧下两个螺钉(插图编号 1),然后将线束从导线槽(插图编号 2)中松开。

**注**:须断开附属 PCA 上的部分接头,给线束留出足够的位置,以便线束从槽内松 开。

图 6-120 拆卸纸面朝下传动组件或双面送纸组件(第1步,供4步)

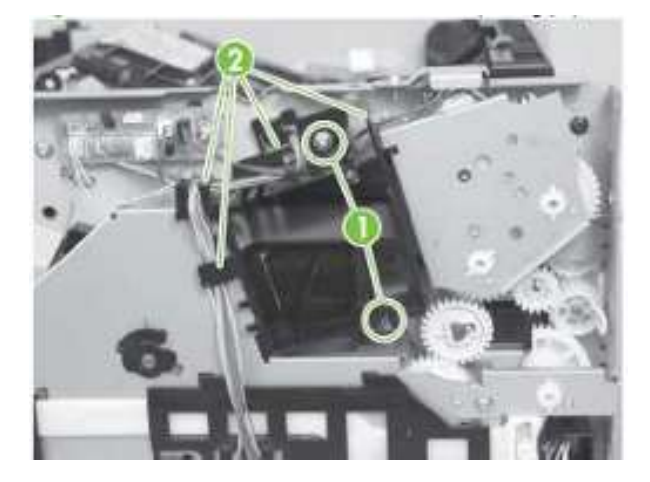

3. 拆卸通风导管。

图 6-121 拆卸纸面朝下传动组件或双面送纸组件(第2步,供4步)

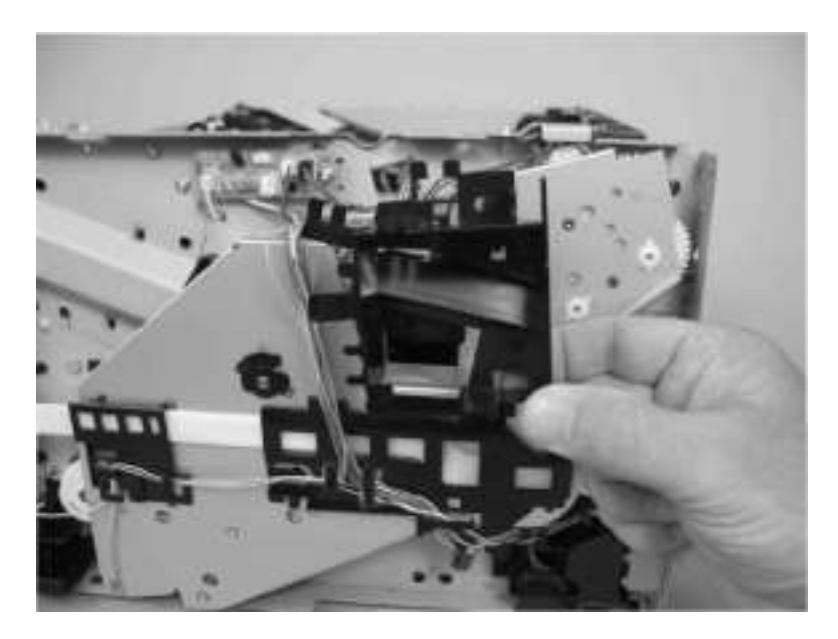

4. 拧下三枚螺钉(插图 3)。

图 6-122 拆卸纸面朝下传动组件或双面送纸组件(第3步,供4步)

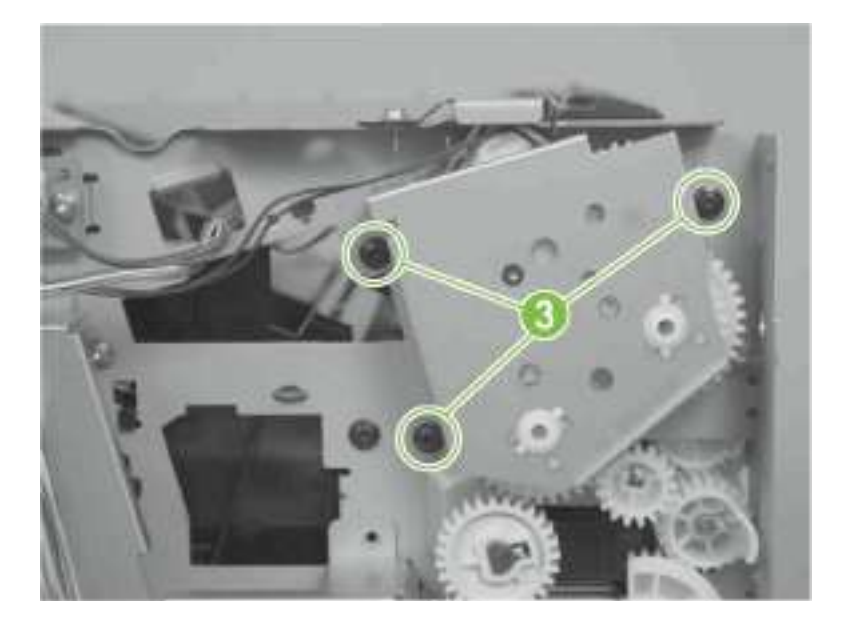

ENWW

5. 拆卸纸面朝下传动组件或双面送纸组件。

△**注意**:某些齿轮和螺线管臂未受固定(插图编号 4)。拆卸组件时,请勿丢失齿轮或 螺线管臂。\_\_\_

图 6-123 拆卸纸面朝下传动组件或双面送纸组件(第4步,供4步)

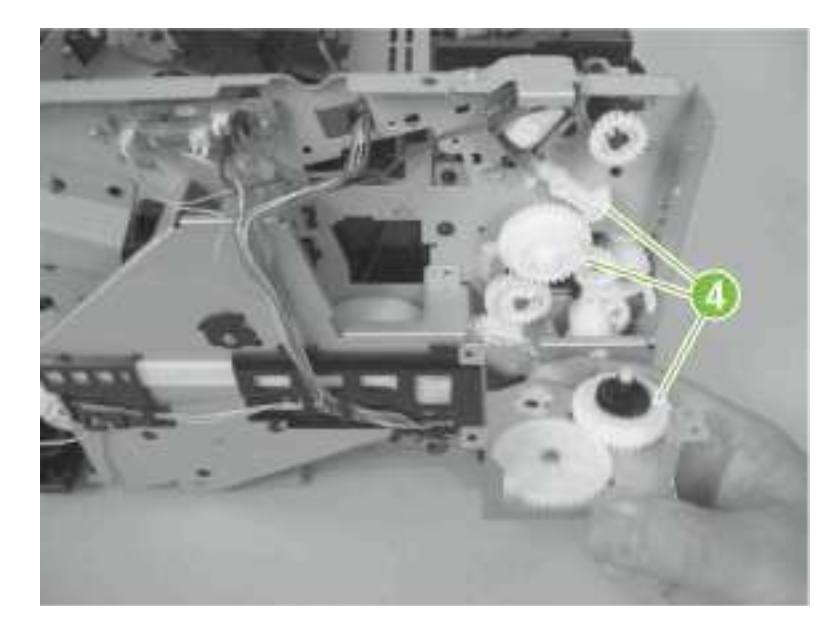

### 双面打印螺线管; HP LaserJet P2050 系列

- 1. 拆卸以下组件:
- 右盖。请参见<u>第 20 页的"右盖"</u>。
- 左盖。请参见<u>第 23 页的"左盖"</u>。
- 后盖、后门和双面送纸组件。请参见<u>第 25 页的"后盖、后门和双面送纸组件"</u>。

☑ 注:只有 HP LaserJet P2050 系列产品安装了双面送纸组件。

- 顶盖组件。请参见<u>第 29 页的"顶盖组件"</u>。
- 风扇。请参见<u>第 45 页的"风扇"</u>。
- 双面送纸组件。请参见第 82 页的"纸面朝下传动组件或双面送纸组件"。
- 2. 断开一个接头(插图编号 1),然后再拧下一枚螺钉(插图编号 2)。

**△注意:**拆卸双面送纸组件时,外露的齿轮和螺线管壁未受固定(插图编号 **3**)。拆卸 组件时,请勿丢失齿轮或螺线管臂。

图 6-124 拆卸双面打印螺线管; HP LaserJet P2050 系列

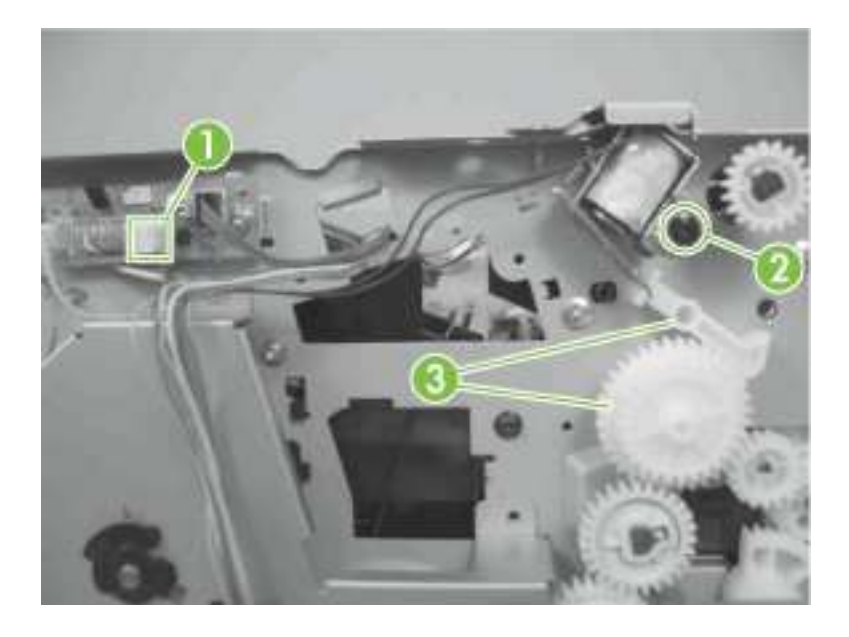

## <mark>送纸</mark>组件

- 1. 拆卸以下组件:
- 右盖。请参见<u>第 20 页的"右盖"</u>。
- 左盖。请参见<u>第 23 页的"左盖"</u>。
- 后盖、后门和双面送纸组件。请参见第 25 页的"后盖、后门和双面送纸组件"。

☞ 注: 只有 HP LaserJet P2050 系列产品安装了双面送纸组件。

- 顶盖组件。请参见第 29 页的"顶盖组件"。
- 逆向传感器组件。请参见第 47 页的"逆向传感器组件; HP LaserJet P2050 系列"。

☞注:只有 HP LaserJet P2050 系列产品安装了逆向传感器组件。\_

纸面朝下传动组件或双面送纸组件。请参见<u>第82页的"纸面朝下传动组件或双面</u>送纸组件"。

2. 断开一个接头(插图编号 1),松开导线槽(插图编号 2)内的线束,然后让线束 穿过底盘(插图编号 3)孔。

图 6-125 拆卸送纸组件 (第 1 步, 共 6 步)

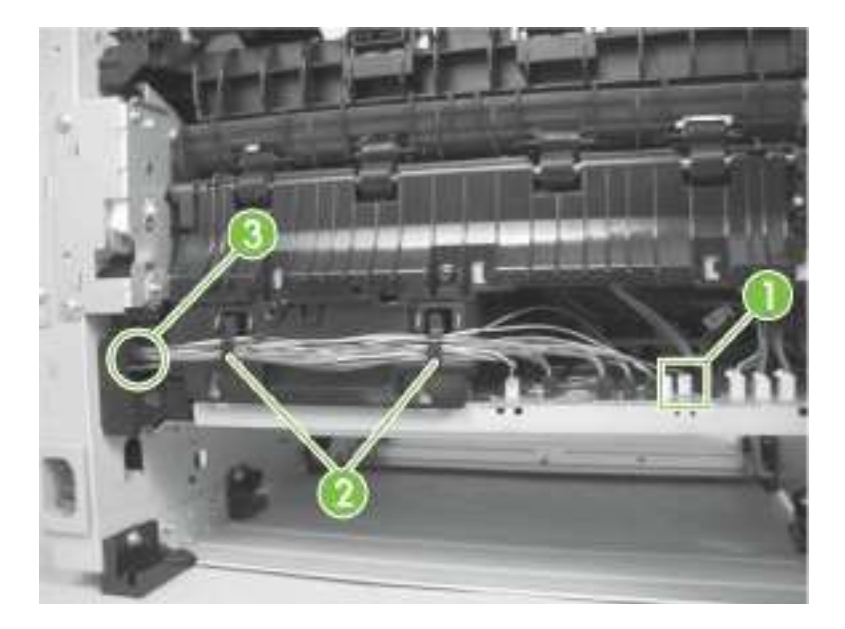

3. 松开一个拉手(插图编号 4),然后拆下一个齿轮(插图编号5)。
拧下两枚螺钉(插图编号 6),然后将线束从导线槽(插图编号 7)内松开。
图 6-126 拆卸送纸组件(第 2 步,共 6 步)

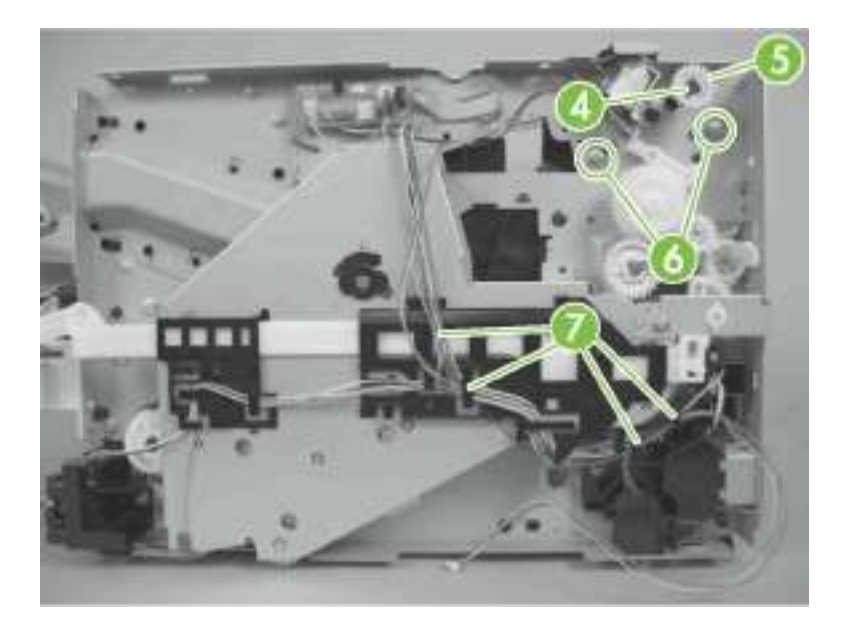

4. 拧下两枚螺钉(插图8)。

图 6-127 拆卸送纸组件 (第 3 步,共 6 步)

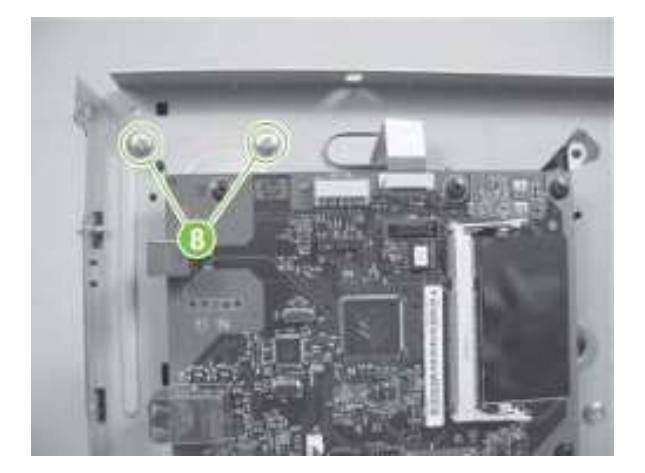

ENWW

5. 将组件与底盘上小心分离, 然后抬起组件这端, 将其释放。

图 6-128 拆卸送纸组件 (第 4 步,共 6 步)

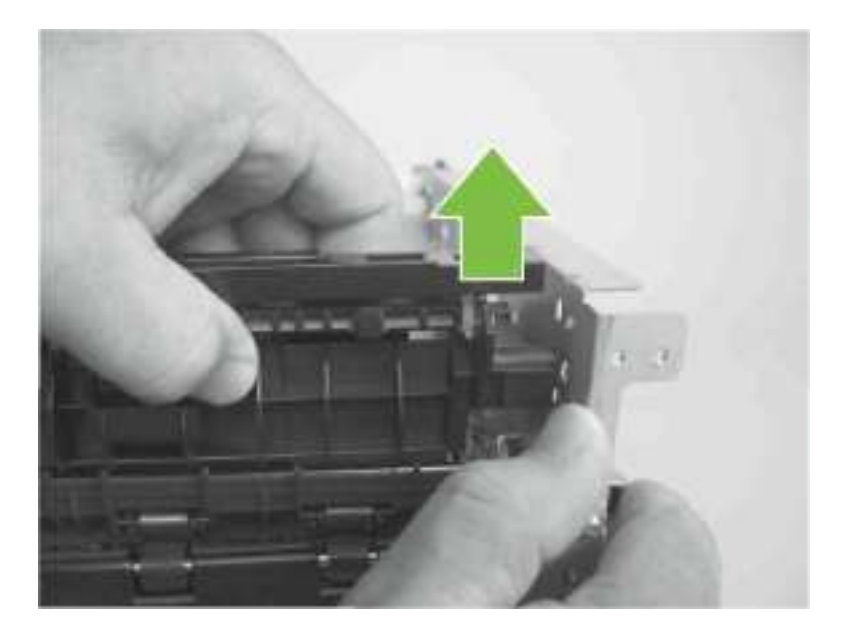

6. 将组件滑向产品的接口侧并释放。

图 6-129 拆卸送纸组件 (第 5 步,共 6 步)

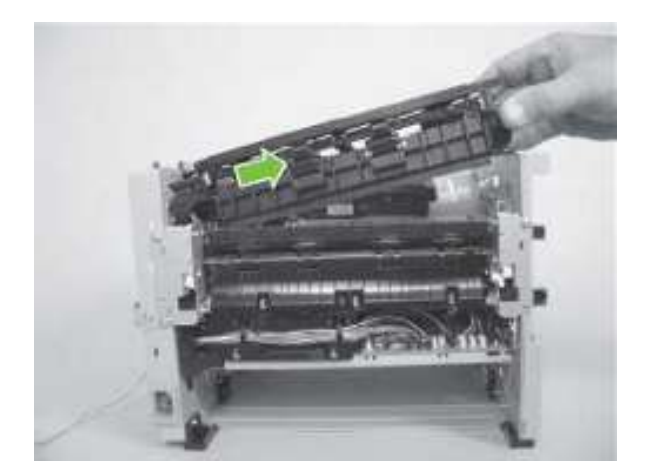

7. 拆卸送纸组件

图 6-130 拆卸送纸组件(第6步,共6步)

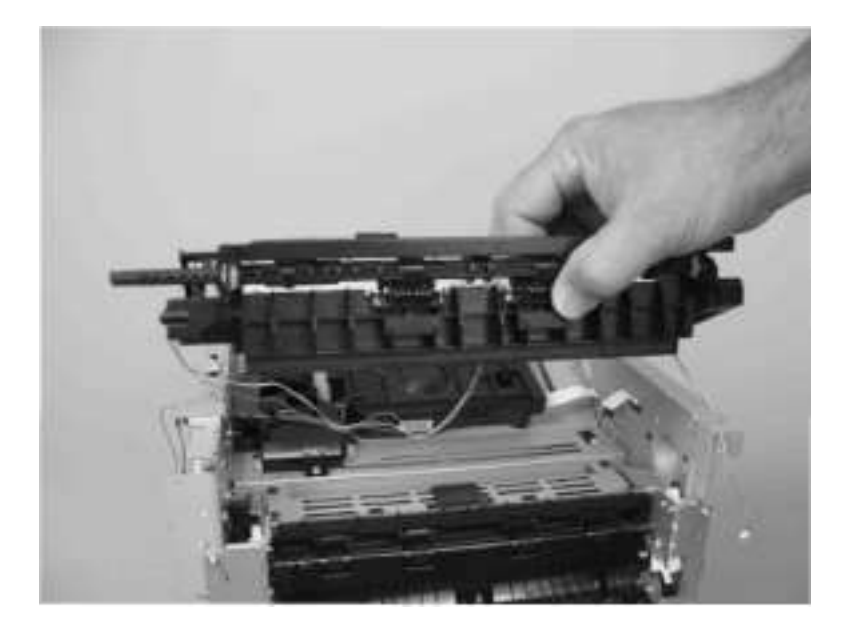

ENWW